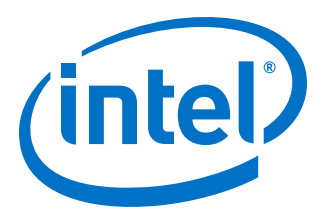

# Intel<sup>®</sup> Stratix<sup>®</sup> 10 Configuration via Protocol (CvP) Implementation User Guide

Updated for Intel<sup>®</sup> Quartus<sup>®</sup> Prime Design Suite: **19.3** 

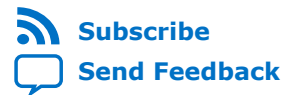

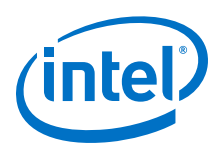

## Contents

| 1. Overview                                                                       | 4        |
|-----------------------------------------------------------------------------------|----------|
| 1.1. Benefits of Using CvP                                                        | 4        |
| 1.2. CvP System                                                                   | 4        |
| 1.3. CvP Modes                                                                    | 5        |
| 1.3.1. CvP Limitations and Restrictions                                           | 6        |
| 2. CvP Description                                                                | 8        |
| 2.1. Configuration Images                                                         | 8        |
| 2.2. CvP Modes                                                                    | 8        |
| 2.2.1. CvP Initialization Mode                                                    | 8        |
| 2.2.2. CvP Update Mode                                                            | 8        |
| 2.3. Compression Features                                                         | 9        |
| Data Compression                                                                  | 9        |
| 2.4. Pin Description                                                              | 9        |
| 3. CvP Topologies                                                                 | 12       |
| 3.1. Single Endpoint                                                              | 12       |
| 3.2. Multiple Endpoints                                                           | 12       |
| 4. Design Considerations                                                          | 14       |
| 4.1 Designing CvP for an Open System                                              | 14       |
| 4.1.1. FPGA Power Supplies Ramp Time Requirement                                  | 14       |
| 4.1.2. PCIe Wake-Up Time Requirement.                                             | 15       |
| 4.2. Designing CvP for a Closed System                                            | 16       |
| E. Cup Driver and Desisters                                                       | 10       |
| 5. CVP Driver and Registers                                                       | 10       |
| 5.1. CVP Driver Support                                                           | 18       |
| 5.2. CVP DRIVER FIOW                                                              | 10       |
| 5.3.1 Vendor Specific Capability Header Pegister                                  | 19       |
| 5.3.2. Vendor Specific Header Register                                            | 20       |
| 5.3.2. Vehilder Speeine Register                                                  | 20       |
| 5.3.4. User Configurable Device/Board ID Register                                 | 21       |
| 5.3.5. CvP Status Register                                                        | 21       |
| 5.3.6. CvP Mode Control Register                                                  | 21       |
| 5.3.7. CvP Data Registers                                                         | 22       |
| 5.3.8. CvP Programming Control Register                                           | 22       |
| 5.3.9. CvP Credit Register                                                        | 23       |
| 6. Understanding the Design Steps for CvP Initialization and Update Mode in Intel |          |
| Stratix 10                                                                        | 24       |
| 6.1. Implementation of CvP Initialization Mode                                    | 24       |
| 6.1.1. Generating the Synthesis HDL files for Avalon-ST Intel Stratix 10 Hard IP  | ~ ~      |
| for PCI Express.                                                                  | 26       |
| 6.1.2. Setting up the CVP Parameters in Device and Pin Options                    | 2/<br>วง |
| 6.1.4. Converting the SOF File                                                    | ∠Ծ<br>იი |
| 6.1.5 Bringing up the Hardware                                                    | 20<br>21 |
| 6.2 Implementation of CvP Undate Mode                                             | JI<br>34 |
|                                                                                   |          |

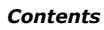

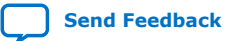

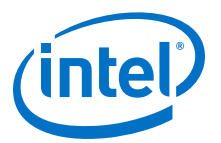

| Ocument Revision History for Intel Stratix 10 Configuration via Protocol Implementation User Guide | 45 |
|----------------------------------------------------------------------------------------------------|----|
| ntel Stratix 10 Configuration via Protocol (CvP) Implementation User Guide<br>Archives             | 44 |
| 6.2.6. Programming the FPGA using the Base Revision Image                                          | 42 |
| 6.2.5. Converting the SOF file of the Updated Revision                                             |    |
| 6.2.4. Setting up and Compile the Updated Revision                                                 | 39 |
| 6.2.3. Setting up the Base Revision                                                                | 36 |
| 6.2.2. Setting Up the CvP Parameters                                                               | 36 |
| 6.2.1. Instantiating the PCIe Hard IP                                                              | 36 |
|                                                                                                    |    |

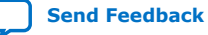

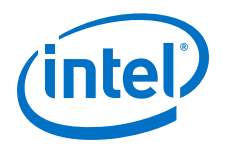

## **1. Overview**

Configuration via Protocol (CvP) is a configuration scheme supported in Arria<sup>®</sup> V, Cyclone<sup>®</sup> V, Stratix<sup>®</sup> V, Intel<sup>®</sup> Arria 10, Intel Stratix 10, and Intel Cyclone 10 GX device families. The CvP configuration scheme creates separate images for the periphery and core logic. You can store the periphery image in a local configuration device and the core image in host memory, reducing system costs and increasing the security for the proprietary core image. CvP configures the Intel FPGA fabric through the PCI Express\* (PCIe\*) link, and is available for Endpoint variants only. This document describes the CvP configuration scheme for Intel Stratix 10 device family. The CvP configuration scheme targets core fabric configuration through PCIe link, which means it only supports FPGA Configuration First Mode even you use Intel Stratix 10 SoC devices.

## **Related Information**

- Arria 10 CvP Initialization and Partial Reconfiguration over PCI Express User Guide Provides more information about the CvP implementation in Arria 10 devices.
- Configuration via Protocol (CvP) Implementation in V-series FPGA Devices User Guide

Provides more information about the CvP implementation in V-series FPGA devices.

 Additional Clock Requirements for Transceivers, HPS, PCIe, High Bandwidth Memory (HBM2) and SmartVID

## 1.1. Benefits of Using CvP

The CvP configuration scheme has the following advantages:

- Reduces system costs by reducing the size of the local flash device that stores the configuration data. The smallest EPCQ-L device is large enough for all Intel Stratix 10 periphery images.
- Allows update of the FPGA without reprogramming the flash.
- Enables dynamic core updates without requiring a system power down. CvP allows you to update the FPGA core fabric through the PCIe link without a host reboot or FPGA full chip reinitialization.
- Provides a simpler software model for configuration. A smart host can use the PCIe protocol and the application topology to initialize and update the FPGA core fabric.
- Allows quick update of your design for changing application loads.

## **1.2. CvP System**

A CvP system typically consists of an FPGA, a PCIe host, and a configuration device.

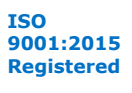

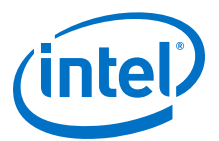

#### Figure 1. CvP Block Diagram

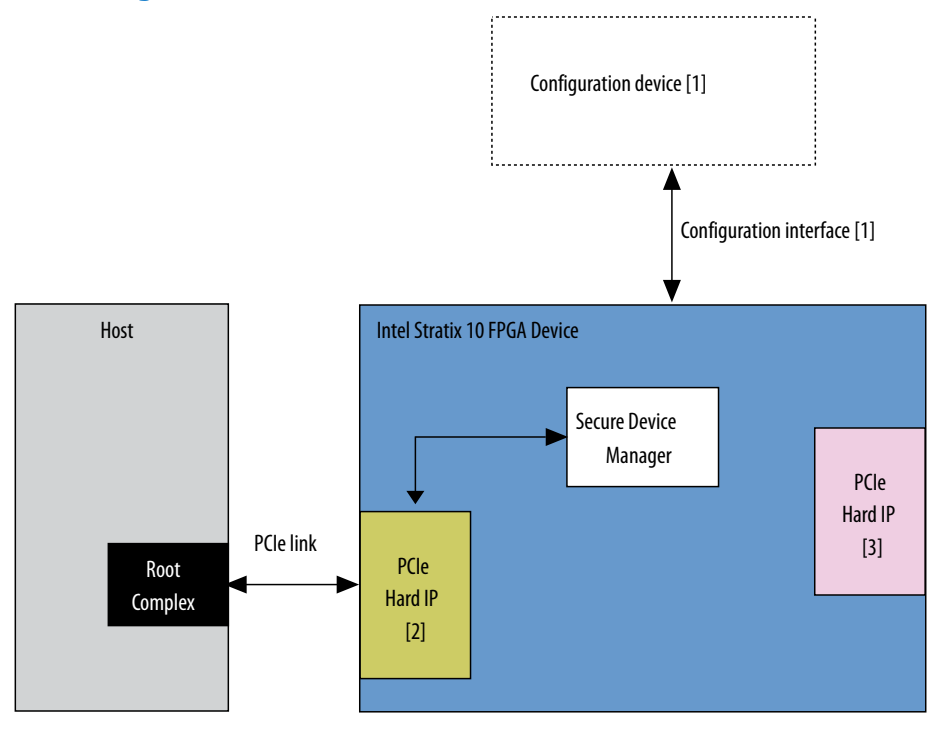

- 1. The FPGA connects to the configuration device using the Active Serial x4 (fast mode) or Avalon Streaming (Avalon-ST) x8 configuration scheme.
- 2. CvP and other applications use the PCIe Hard IP block (bottom left).
  - Many Intel Stratix 10 FPGAs include more than one Hard IP block for PCI Express. The CvP configuration scheme can only utilize the bottom left PCIe Hard IP block on each device. You must configure this as an Endpoint.
- You can use other PCIe Hard IP blocks for PCIe applications and cannot use the blocks for CvP.
- *Note:* To avoid configuration failure, you must provide a free running and stable reference clock source to PCIe IP core before you start the configuration.

## 1.3. CvP Modes

The CvP configuration scheme supports the following modes:

- CvP Initialization mode
- CvP Update mode

#### **CvP Initialization Mode**

This mode configures the CvP PCIe core using the peripheral image of the FPGA through the on-board configuration device. Subsequently, configures the core fabric and all GPIOs through PCIe link.

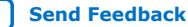

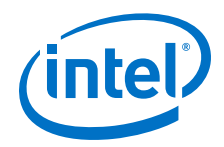

Benefits of using CvP Initialization mode include:

- Satisfying the PCIe wake-up time requirement
- Saving cost by storing the core image in the host memory

#### **CvP Update Mode**

In the CvP update mode, you reconfigure the entire device except the CvP PCIe core after the device enters the user mode through full chip configuration or CvP initialization. The subsequent core image updates use the PCIe link (the periphery must not change during CvP update).

The CvP update mode uses the same process as root partition reuse in block-based design, which allows you to reuse the device periphery.

Choose this mode if you want to update the core image for any of the following reasons:

- To change core algorithms logic blocks
- To perform standard updates as part of a release process ٠
- To customize core processing for different components that are part of a complex system
- Note: The CvP update mode is available after the FPGA enters user mode. In user mode, the PCIe link is available for normal PCIe applications as well as to perform an FPGA core image update.

#### Table 1. **CvP Support for Intel Stratix 10 Device Family**

| PCIe Version          | Supported CvP Modes            |
|-----------------------|--------------------------------|
| Gen 1 / Gen 2 / Gen 3 | CvP Initialization, CvP Update |

#### **Related Information**

**Reusing Root Partitions** 

## 1.3.1. CvP Limitations and Restrictions

The Intel Stratix 10 CvP implementation has the following limitations and restrictions in the current version of the Intel Quartus<sup>®</sup> Prime software:

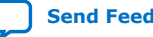

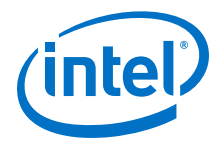

- Only MemWR transactions can be used to write fabric configuration data to the CvP data register. ConfigWR transactions are not supported.
- When you poll the CVP\_CREDIT bits from the CvP credit register, you must write the next 4KB of fabric configuration data to the CvP data register within 50 ms of receiving an additional credit. Failure to send the data results in configuration failure.
- The CvP response time is variable and depends on different conditions. The typical delay time is 5 sec and it is safe to wait till 1 min. So the driver should poll status in credit register to decide on driver timeout.
- In CvP initialization and update mode, when FPGA fabric is not programmed, the PCIe features that uses FPGA fabric are not accessible.
- To generate the update image in the CvP update mode, you must use the same version of the Intel Quartus Prime software that you use to generate the base image.

#### 1.3.1.1. CvP Error Recovery

This section describes expected behavior during different error situations.

#### Table 2. Intel Stratix 10 CvP Error Events and Suggested Recovery Methods

| Error Events                                                                                                    | Suggested Recovery Method                                                                                                    |
|----------------------------------------------------------------------------------------------------|----------------------------------------------------------------------------------------------------|
| A bitstream is corrupted within the first 168KB of data.                                                                                                    | The CVP_CONFIG_ERROR bit in the CvP status register goes high. Go through the Teardown sequence prior to sending another bitstream.                                                                              |
| A bitstream is corrupted after the first 168KB of data.                                                                                                    | The CVP_CONFIG_ERROR bit in the CvP status register goes high. To recover the system, you must power-cycle the targeted Intel Stratix 10 device.                                                                 |
| PCIe bus error during CvP                                                                                                    | System is unrecoverable and you must power-cycle the system.                                                                                                    |
| PCIe bus error results in PERST assert.                                                                                                    | System is unrecoverable and you must power-cycle the system.                                                                                                    |
| CvP operation requests to abort                                                                                                    | Unsupported. Aborting configuration after requesting CvP operation is not supported. Intel recommends to power-cycle the system.                                                                                 |
| A bitstream is provided from a Intel Quartus Prime version<br>other than the one used to generate configuration firmware<br>currently running in the device. | The CVP_CONFIG_ERROR bit in the CvP status register goes<br>high. Go through the Teardown sequence prior to sending<br>another bitstream. Mixing bitstreams from different Quartus<br>versions is not supported. |

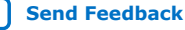

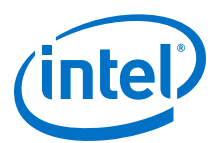

# **2. CvP Description**

## 2.1. Configuration Images

In CvP, you split your bitstream into two images: periphery image and core image.

You use the Intel Quartus Prime Pro Edition software to generate the images:

- Periphery image (\*.periph.jic) contains all of the periphery. The entire periphery image is static and cannot be reconfigured.
- Core image (\*.core.rbf) contains all of the core components of the design.

## 2.2. CvP Modes

## 2.2.1. CvP Initialization Mode

In this mode, an external configuration device stores the periphery image and it loads into the FPGA through the Active Serial x4 (Fast mode) or Avalon-ST x8 configuration scheme. The host memory stores the core image and it loads into the FPGA through the PCIe link.

After the periphery image configuration is complete, the CONF\_DONE signal goes high and the FPGA starts PCIe link training. When PCIe link training is complete, the PCIe link transitions to L0 state and then allows the host to complete PCIe enumeration of the link. The PCIe host then initiates the core image configuration through the PCIe link. The PCIe REFCLK needs to be running prior to sending the periphery image.

After the core image configuration is complete, the  $CvP\_CONFDONE$  pin (if enabled) goes high, indicating the FPGA is fully configured.

After the FPGA is fully configured, the FPGA enters user mode. If the INIT\_DONE signal is enabled, the INIT\_DONE signal goes high after initialization is complete and the FPGA enters the user mode.

In user mode, the PCIe links are available for normal PCIe applications.

## 2.2.2. CvP Update Mode

CvP update mode is a reconfiguration scheme that allows a host device to deliver an updated bitstream to a target FPGA device after the device enters user mode. In this mode, the FPGA device initializes by loading the full configuration image from the external local configuration device to the FPGA or after CvP initialization.

You can perform CvP update on a device that you originally configure using CvP initialization or any other configuration scheme. CvP initialization is not a prerequisite for performing CvP update.

Intel Corporation. All rights reserved. Agilex, Altera, Arria, Cyclone, Enpirion, Intel, the Intel logo, MAX, Nios, Quartus and Stratix words and logos are trademarks of Intel Corporation or its subsidiaries in the U.S. and/or other countries. Intel warrants performance of its FPGA and semiconductor products to current specifications in accordance with Intel's standard warranty, but reserves the right to make changes to any products and services at any time without notice. Intel assumes no responsibility or liability arising out of the application or use of any information, product, or service described herein except as expressly agreed to in writing by Intel. Intel customers are advised to obtain the latest version of device specifications before relying on any published information and before placing orders for products or services. \*Other names and brands may be claimed as the property of others.

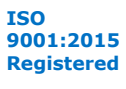

In user mode, the PCIe links are available for normal PCIe applications. You can use the CvP PCIe link to perform an FPGA core image update. To perform the FPGA core image update, you can create one or more FPGA core images in the Intel Quartus Prime Pro Edition software that have identical connections to the periphery image.

#### Figure 2. Periphery and Core Image Storage Arrangement for CvP Core Image Update

The periphery image remains the same for different core image updates. If you change the periphery image, you must reprogram the local configuration device with the new periphery image.

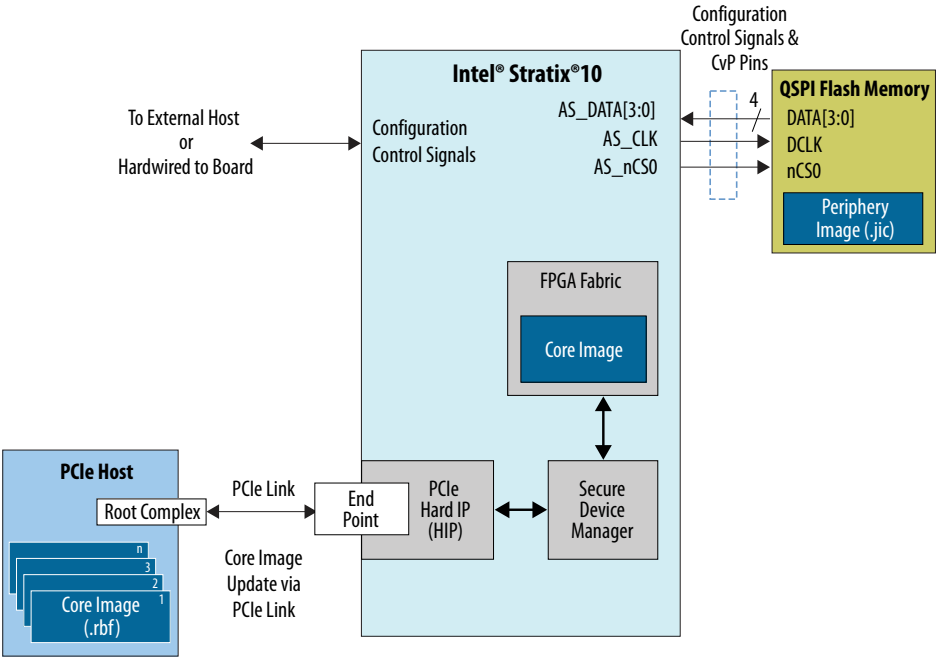

## **2.3. Compression Features**

## **Data Compression**

The Intel Quartus Prime Pro Edition software compresses all Intel Stratix 10 bitstreams to reduce the storage requirement and increase bitstream processing speed. The periphery and core images are both compressed.

## **2.4. Pin Description**

The following table lists the CvP pin descriptions and connection guidelines:

#### Table 3. CvP Pin Descriptions and Connection Guidelines

| Pin Name     | Pin Type | Pin Description                                                                                                    | Pin Connection                                                                                                    |
|--------------|----------|----------------------------------------------------------------------------------------------------|----------------------------------------------------------------------------------------------------|
| CvP_CONFDONE | Output   | The CvP_CONFDONE pin is driven low<br>during configuration. When configuration<br>via PCIe is complete, this signal is<br>actively driven high. | If this pin is set as dedicated output,<br>the VCCIO_SDM power supply must<br>meet the input voltage specification<br>of the receiving side.<br>You can assign SDM_IO0,<br>SDM_IO10, SDM_IO11,<br>SDM_IO12, SDM_IO13, |
|              | ,<br>,   |                                                                                                    | continued                                                                                                    |

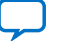

#### 2. CvP Description UG-20045 | 2020.01.10

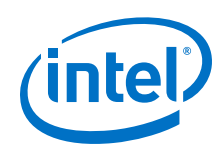

| Pin Name             | Pin Type | Pin Description                                                                                                    | Pin Connection                                                                                                    |
|----------------------|----------|----------------------------------------------------------------------------------------------------|----------------------------------------------------------------------------------------------------|
|                      |          | During FPGA configuration in CvP<br>initialization and update mode, you may<br>observe this pin after the CONF_DONE<br>pin goes high to determine if the FPGA is<br>successfully configured.                                                                                                    | SDM_IO14, SDM_IO15 or<br>SDM_IO16 as CvP_CONFDONE in<br>Intel Quartus Prime Pro Edition<br>software                                                                                                    |
| INIT_DONE            | Output   | The INIT_DONE pin goes high indicating the device has entered user mode upon completion of configuration.                                                                                                    | Intel recommends using SDM_IO0<br>pin for implementing the<br>INIT_DONE function, provided that<br>this function is enabled in the Intel<br>Quartus Prime Pro Edition software.<br>This pin has a weak pull-down for<br>the correct function during power<br>up.<br>The INIT_DONE function can also be<br>implemented using other unused<br>SDM I/O pins (with a weak pull-<br>down).                                                                                                    |
| CONF_DONE            | Output   | For normal configuration mode, the<br>CONF_DONE pin drives low before and<br>during configuration. After all<br>configuration data is received without<br>error and the initialization cycle starts,<br>CONF_DONE is driven high.<br>In CvP initialization mode, CONF_DONE<br>goes high after the periphery is<br>configured.                                                                                                    | Intel recommends using SDM_I016<br>pin implementing the CONF_DONE<br>function, provided that this function<br>is enabled in the Intel Quartus Prime<br>Pro Edition software.                                                                                                    |
| nPERST[L,R]<br>[0:2] | Input    | The nPERST pin is only available when<br>you use PCI Express hard IP.<br>When the PCIe hard IP on a side (left or<br>right) is enabled, then nPERST pins on<br>that side cannot be used as general-<br>purpose I/Os (GPIOs). In this case,<br>connect the nPERST pin to the system<br>PCIe nPERST signal to ensure that both<br>ends of the link start link-training at the<br>same time.<br>The nPERST pins on a side are available<br>as GPIOs only when the PCIe hard IP on<br>that side is not enabled.<br>When this pin is low, the transceivers are<br>in reset. When this pin is high, the<br>transceivers are out of reset.<br>When you do not use this pin as the<br>fundamental reset, you can use this pin<br>as a user I/O pin | Connect this pin as defined in the<br>Intel Quartus Prime Pro Edition<br>software. For more details, refer to<br>Intel Stratix 10 Avalon®-MM/ST<br>Interface for PCIe Solutions User<br>Guide.<br>This pin is powered by the VCCIO3V<br>supply.<br>When you connect a 3.0-V supply to<br>VCCIO3V, you must use a diode to<br>clamp the 3.3V LVTTL PCIe input<br>signal to the VCCIO3V power of the<br>device.<br>When VCCIO3V is connected to any<br>voltage other than 3.0V, you must<br>use a level translator to shift down<br>the voltage from 3.3V LVTTL to<br>the corresponding voltage level<br>powering the VCCIO3V pin.<br>Only one nPERST pin is used per<br>PCIe hard IP. The Intel Stratix 10<br>device components may have all six<br>pins listed even when the specific<br>component might only have 1 or 2<br>PCIE hard IPS:<br>• nPERSTL0 = Bottom Left PCIe<br>hard IP & CVP<br>• nPERSTL1 = Middle Left PCIe<br>hard IP (When available)<br>• nPERSTL2 Top Left PCIe hard IP<br>(When available) |

continued...

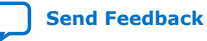

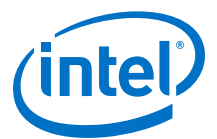

| Pin Name | Pin Type | Pin Description | Pin Connection                                                                                                    |
|----------|----------|-----------------|----------------------------------------------------------------------------------------------------|
|          |          |                 | • nPERSTR0 = Bottom Right PCIe<br>hard IP (When available)                                                                                                    |
|          |          |                 | <ul> <li>nPERSTR1 = Middle Right PCIe<br/>hard IP (When available)</li> </ul>                                                                                                    |
|          |          |                 | • nPERSTR2 = Top Right PCIe hard<br>IP (When available)                                                                                                    |
|          |          |                 | Note: For maximum compatibility,<br>always use the bottom left<br>PCIe Hard IP first, as this is<br>the only location that<br>supports Configuration via<br>Protocol (CvP) using the PCIe<br>link. |

## **Related Information**

- Intel Stratix 10 Avalon-MM Interface for PCI Express Solutions User Guide
- Intel Stratix 10 Avalon-ST and Single Root I/O Virtualization (SR-IOV) Interface for PCI Express Solutions User Guide
- Intel Stratix 10 Device Family Pin Connection Guidelines

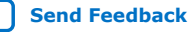

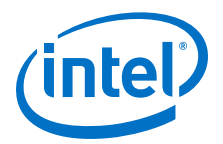

# **3. CvP Topologies**

CvP supports two types of topologies that allow you to configure single or multiple FPGAs.

## 3.1. Single Endpoint

Use the single endpoint topology to configure a single FPGA. In this topology, the PCIe link connects one PCIe endpoint in the FPGA device to one PCIe root port in the host.

## Figure 3. Single Endpoint Topology

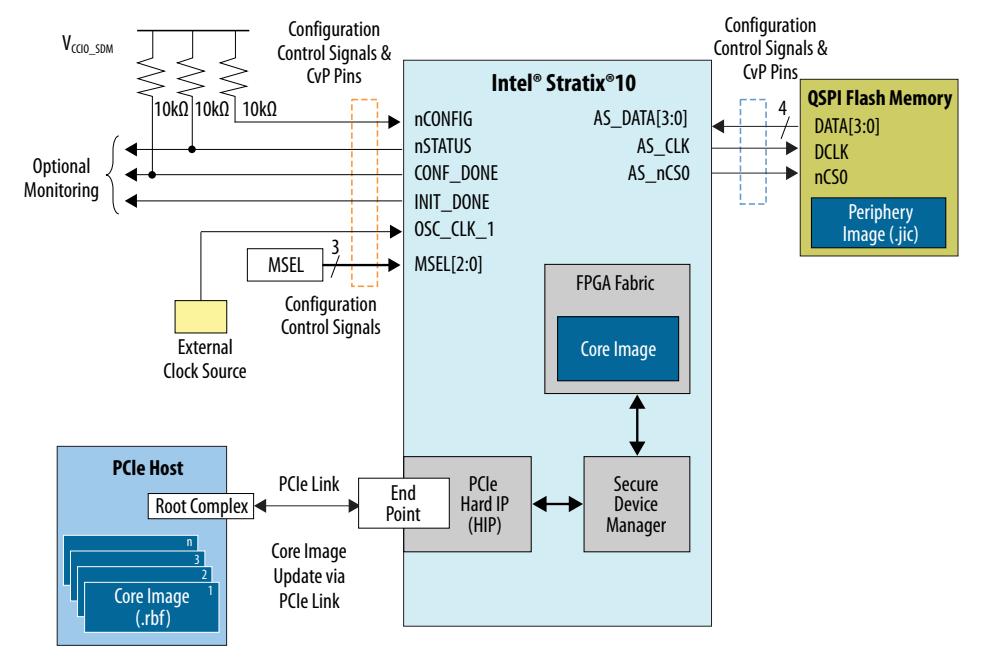

## **3.2. Multiple Endpoints**

Use the multiple endpoints topology to configure multiple FPGAs through a PCIe switch. This topology provides you with the flexibility to select the device to be configured or update through the PCIe link. You can connect any number of FPGAs to the host in this topology.

The PCIe switch controls the core image configuration through the PCIe link to the targeted PCIe endpoint in the FPGA. You must ensure that the root port can respond to the PCIe switch and direct the configuration transaction to the designated endpoint based on the bus/device/function address of the endpoint specified by the PCIe switch.

Intel Corporation. All rights reserved. Agilex, Altera, Arria, Cyclone, Enpirion, Intel, the Intel logo, MAX, Nios, Quartus and Stratix words and logos are trademarks of Intel Corporation or its subsidiaries in the U.S. and/or other countries. Intel warrants performance of its FPGA and semiconductor products to current specifications in accordance with Intel's standard warranty, but reserves the right to make changes to any products and services at any time without notice. Intel assumes no responsibility or liability arising out of the application or use of any information, product, or service described herein except as expressly agreed to in writing by Intel. Intel customers are advised to obtain the latest version of device specifications before relying on any published information and before placing orders for products or services. \*Other names and brands may be claimed as the property of others.

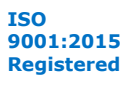

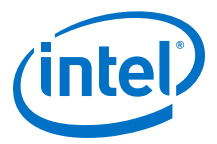

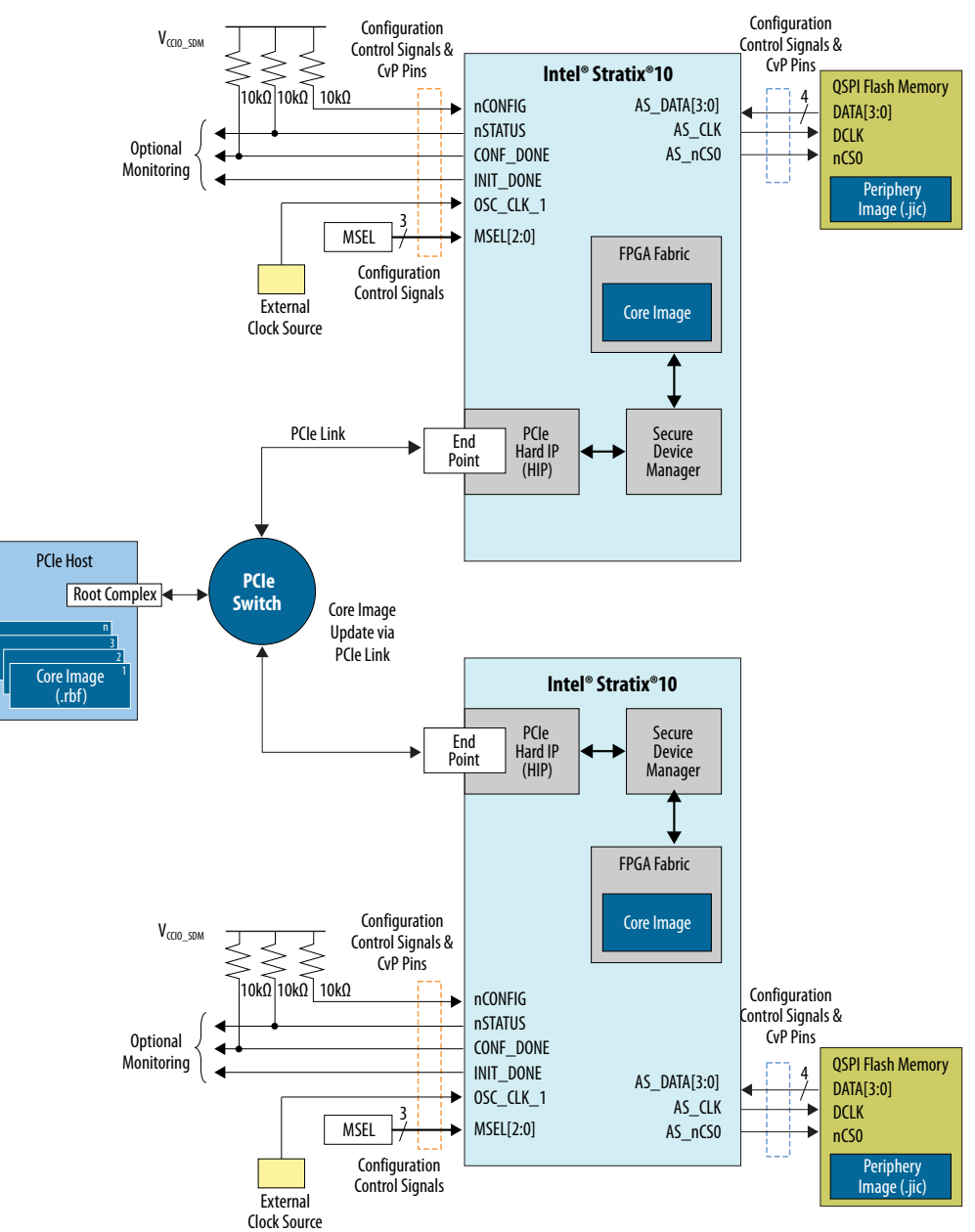

## Figure 4. Multiple Endpoints Topology

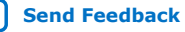

Send Feedback

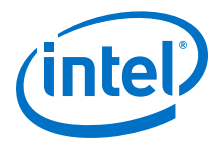

## 4. Design Considerations

## 4.1. Designing CvP for an Open System

Follow these guidelines when designing an open CvP system where you do not have complete control of both ends of the PCIe link.

## 4.1.1. FPGA Power Supplies Ramp Time Requirement

For an open system, you must ensure that your design adheres to the FPGA power supplies ramp-up time requirement.

The power-on reset (POR) circuitry keeps the FPGA in the reset state until the power supply outputs are in the recommended operating range. A POR event occurs from when you power up the FPGA until the power supplies reach the recommended operating range within the maximum power supply ramp time,  $t_{RAMP}$ . If  $t_{RAMP}$  is not met, the device I/O pins and programming registers remain tri-stated, during which device configuration could fail.

To meet the PCIe link up time for CvP, the total  $t_{RAMP}$  must be less than 10 ms, from the first power supply ramp-up to the last power supply ramp-up. You must select ASx4 fast mode for MSEL settings to make sure the shortest POR delay.

#### Figure 5. Power Supplies Ramp-Up Time and POR

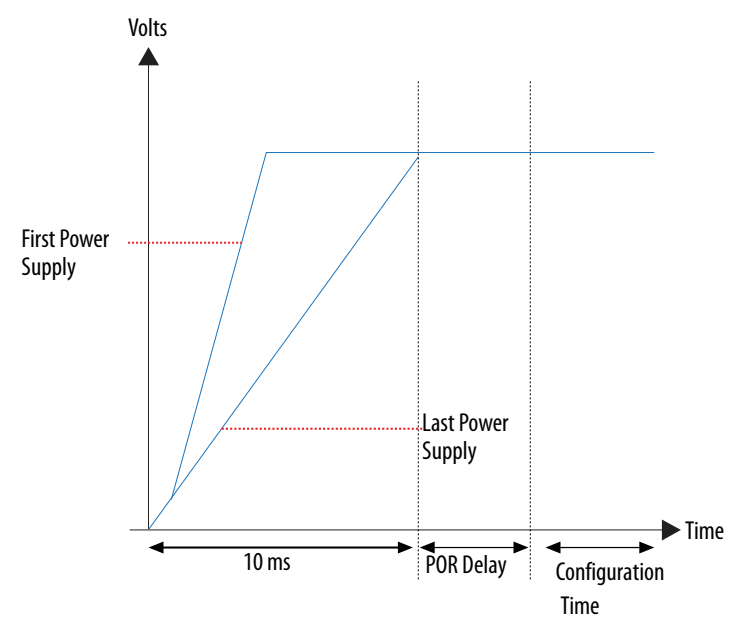

Intel Corporation. All rights reserved. Agilex, Altera, Arria, Cyclone, Enpirion, Intel, the Intel logo, MAX, Nios, Quartus and Stratix words and logos are trademarks of Intel Corporation or its subsidiaries in the U.S. and/or other countries. Intel warrants performance of its FPGA and semiconductor products to current specifications in accordance with Intel's standard warranty, but reserves the right to make changes to any products and services at any time without notice. Intel assumes no responsibility or liability arising out of the application or use of any information, product, or service described herein except as expressly agreed to in writing by Intel. Intel customers are advised to obtain the latest version of device specifications before relying on any published information and before placing orders for products or services. \*Other names and brands may be claimed as the property of others.

ISO 9001:2015 Registered

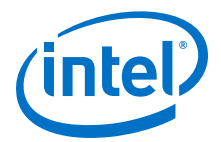

#### **Related Information**

Intel Stratix 10 Power Management User Guide

## 4.1.2. PCIe Wake-Up Time Requirement

For an open system, you must ensure that the PCIe link meets the PCIe wake-up time requirement as defined in the *PCI Express CARD Electromechanical Specification*. The transition from power-on to the link active (L0) state for the PCIe wake-up timing specification must be within 200 ms. The timing from FPGA power-up until the Hard IP for PCI Express IP Core in the FPGA is ready for link training must be within 120 ms.

#### **Related Information**

PCI Express Card Electromechanical 3.0 Specification

## 4.1.2.1. For CvP Initialization Mode

To meet the 120 ms wake-up time requirement for the PCIe Hard IP in CvP initialization mode, you need to use periphery image because the configuration time for periphery image is significantly less than the full FPGA configuration time. You must use the Active Serial x4 (fast mode) or Avalon-ST x8 configuration scheme for the periphery image configuration.

To ensure successful configuration, all POR-monitored power supplies must ramp up monotonically to the operating range within the 10 ms ramp-up time. The PERST# signal indicates when the FPGA power supplies are within their specified voltage tolerances and the REFCLK is stable<sup>(1)</sup>. The embedded hard reset controller triggers after the internal status signal indicates that the periphery image has been loaded. This reset does not trigger off of PERST#. For CvP Initialization mode, the PCIe link supports the FPGA core image configuration and subsequent PCIe applications in user mode.

*Note:* For Gen 2/Gen 3 capable Endpoints, after loading the core bitstream (core.rbf), Intel recommends to verify that the link has been trained to the expected Gen 2/Gen3 rate. If the link is not operating at Gen 2/Gen3, software can trigger the Endpoint to retrain.

<sup>&</sup>lt;sup>(1)</sup> REFCLK must be stable 80 ms after the power supplies are stable in order to achieve the 145 ms link training complete time

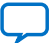

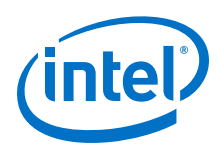

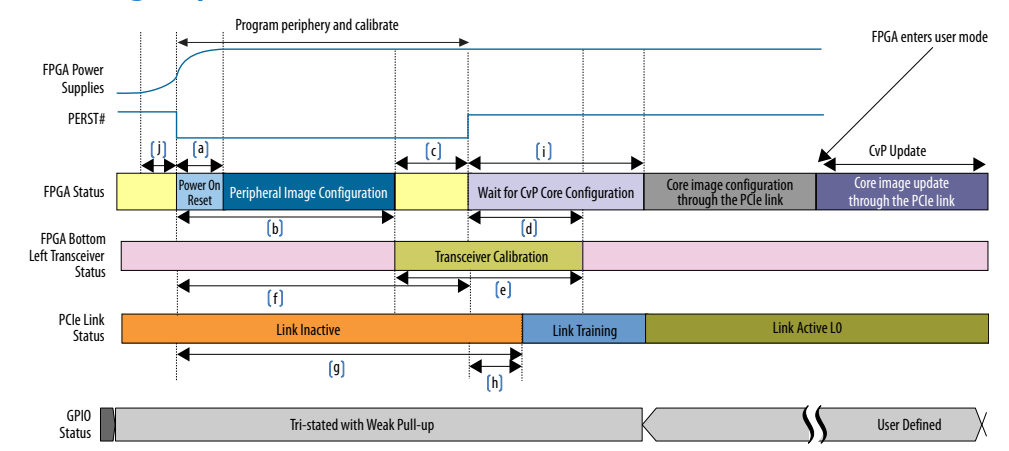

## Figure 6. PCIe Timing Sequence in CvP Initialization Mode

## Table 4. Power-Up Sequence Timing in CvP Initialization Mode

| Timing<br>Sequence | Timing Range<br>(ms) | Description                                                                                                    |  |  |
|--------------------|----------------------|----------------------------------------------------------------------------------------------------|--|--|
| а                  | 2-6.5                | FPGA POR delay time (AS Fast Mode)                                                                                                    |  |  |
| b                  | 80                   | Maximum time from the FPGA power up to the end of periphery configuration in CvP initialization mode (before transceiver calibration)                                                                      |  |  |
| с                  | 20                   | Minimum calibration time before PERST# is deasserted                                                                                                    |  |  |
| d                  | 60                   | Minimum transceiver calibration window                                                                                                    |  |  |
| е                  | 80                   | Typical transceiver calibration window                                                                                                    |  |  |
| f                  | 100                  | Minimum PERST# signal active from the host                                                                                                    |  |  |
| g                  | 120                  | Maximum time from the FPGA power up to the end of periphery configuration in CvP initialization mode (include transceiver calibration)                                                                     |  |  |
| h                  | 20                   | Maximum PERST# signal inactive time from the host before the PCIe link enters training state                                                                                                    |  |  |
| i                  | 100                  | Maximum time PCIe device must enter L0 after PERST# is deasserted<br><i>Note:</i> 100 ms timing range is only applicable to PCIe Gen1/Gen2. PCIe Gen 3 does not<br>need to meet 100 ms timing requirement. |  |  |
| j                  | 10                   | Maximum ramp-up time requirement for all POR-monitored power supplies in the FPGA to reach their respective operating range                                                                                |  |  |

## 4.1.2.2. For CvP Update Mode

Before you perform CvP update mode, the device must be in user mode.

*Note:* For Gen 2/Gen 3 capable Endpoints, in user mode, Intel recommends to verify that the link has been trains to the expected Gen 2/Gen 3 rate. If the link is not operating at Gen 2/Gen3, software can trigger the Endpoint to retrain.

## **4.2. Designing CvP for a Closed System**

While designing CvP for a closed system where you control both ends of the PCIe link, estimate the periphery configuration time for CvP Initialization mode or full FPGA configuration time for CvP update mode. You must ensure that the estimated

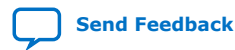

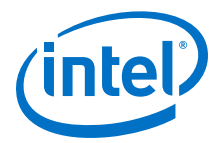

configuration time is within the time allowed by the PCIe host. Your driver can poll the USERMODE bit of the CvP Status Register to determine if the FPGA enters the user mode.

### **Related Information**

CvP Status Register on page 21

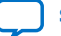

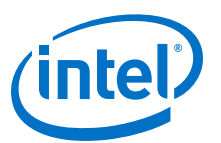

#### .

## **5. CvP Driver and Registers**

## 5.1. CvP Driver Support

You can develop your own custom CvP driver for Linux using the sample Linux driver source code provided by Intel.

*Note:* The Linux driver provided by Intel is not a production driver. You must adapt this driver to your design's strategy.

#### **Related Information**

Download the OpenSource Linux CvP Driver

## **5.2. CvP Driver Flow**

The CvP driver flow assumes that the FPGA is powered up and the SDM control block has already configured the FPGA with the periphery image, which is indicated by the CVP\_EN bit in the CvP status register.

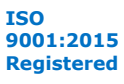

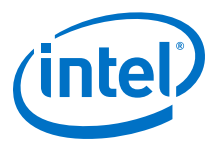

#### Figure 7. CvP Driver Flow

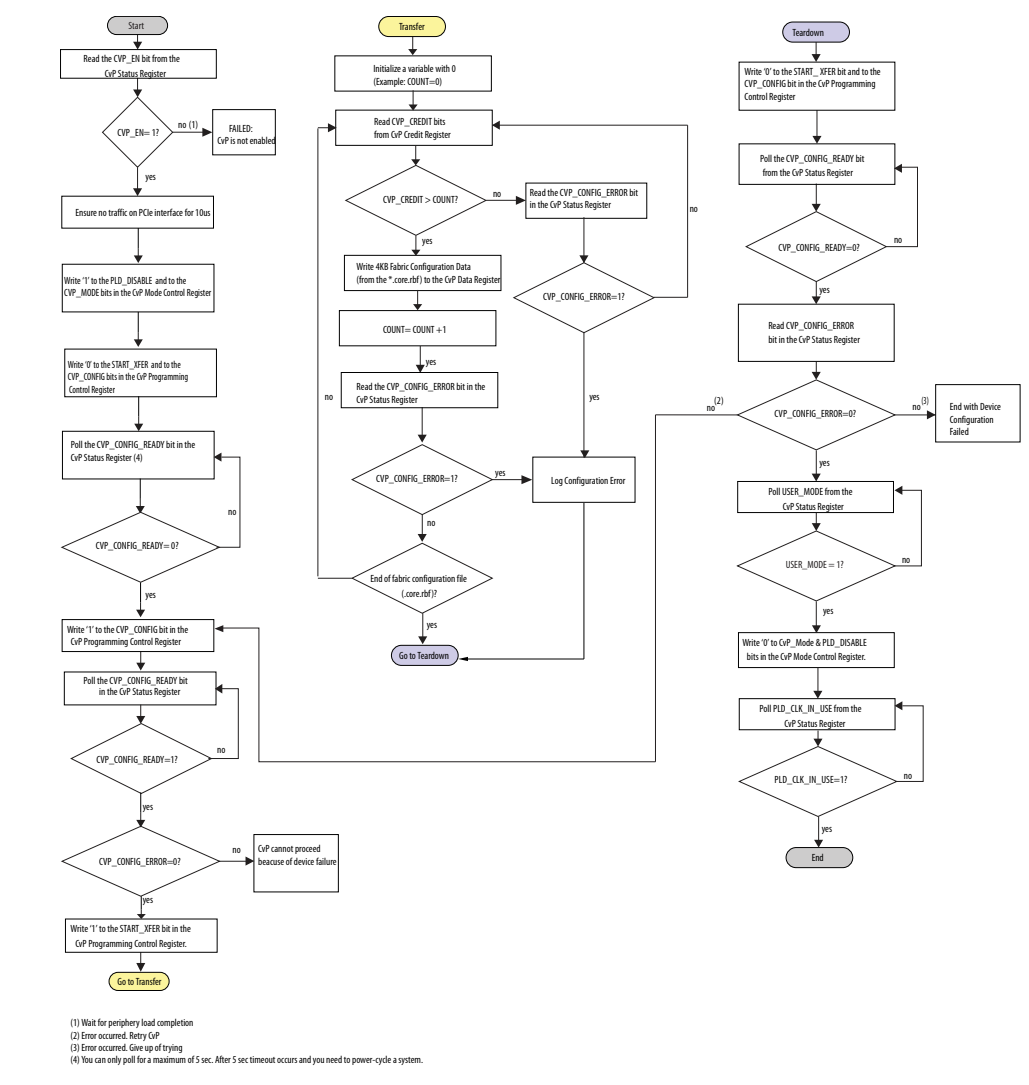

## 5.3. VSEC Registers for CvP

The Vendor Specific Extended Capability (VSEC) registers occupy byte offsets 0xB80 to 0xBC0 in the PCIe Configuration Space. The PCIe host uses these registers to communicate with the FPGA control block. The following table shows the VSEC register map. Subsequent tables provide the fields and descriptions of each register.

#### Table 5. VSEC Registers for CvP

| Byte Offset | Register Name                     |
|-------------|-----------------------------------|
| 0xB80       | Vendor Specific Capability Header |
| 0xB84       | Vendor Specific Header            |
| 0xB88       | Intel Marker                      |
|             | continued                         |

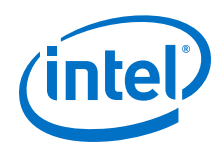

| Byte Offset | Register Name                     |
|-------------|-----------------------------------|
| 0xB8C:0xB98 | Reserved                          |
| 0xB9C       | User Configurable Device/Board ID |
| 0xB9E       | CvP Status                        |
| 0xBA0       | CvP Mode Control                  |
| 0xBA4       | CvP Data 2 <sup>(2)</sup>         |
| 0xBA8       | CvP Data                          |
| 0xBAC       | CvP Programming Control           |
| 0xBB0:0xBC4 | Reserved                          |
| 0xBC8       | CvP Credit Register               |

## 5.3.1. Vendor Specific Capability Header Register

## Table 6. Vendor Specific Capability Header Register (Byte Offset: 0xB80)

| Bits    | Name                                  | Reset Value | Access | Description                                                            |
|---------|---------------------------------------|-------------|--------|------------------------------------------------------------------------|
| [15:0]  | PCI Express Extended<br>Capability ID | 0×000B      | RO     | PCIe specification defined value for VSEC Capability ID.               |
| [19:16] | Version                               | 0x1         | RO     | PCIe specification defined value for VSEC version.                     |
| [31:20] | Next Capability Offset                | Variable    | RO     | Starting address of the next Capability Structure implemented, if any. |

## 5.3.2. Vendor Specific Header Register

## Table 7. Vendor Specific Header Register (Byte Offset: 0xB84)

| Bits    | Name          | Reset Value | Access | Description                              |
|---------|---------------|-------------|--------|------------------------------------------|
| [15:0]  | VSEC ID       | 0x1172      | RO     | A user configurable VSEC ID.             |
| [19:16] | VSEC Revision | 0           | RO     | A user configurable VSEC revision.       |
| [31:20] | VSEC Length   | 0x05C       | RO     | Total length of this structure in bytes. |

## 5.3.3. Intel Marker Register

## Table 8. Intel Marker Register (Byte Offset: 0xB88)

| Bits   | Name         | Reset Value | Access | Description           |
|--------|--------------|-------------|--------|-----------------------|
| [31:0] | Intel Marker | 0x41721172  | RO     | An additional marker. |

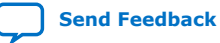

<sup>&</sup>lt;sup>(2)</sup> This register is no longer functional in Intel Stratix 10 devices.

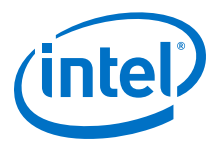

## 5.3.4. User Configurable Device/Board ID Register

## Table 9. User Configurable Device/Board ID Register (Byte Offset: 0xB9C)

| Bits   | Name                                  | Reset Value | Access | Description                                        |  |  |
|--------|---------------------------------------|-------------|--------|----------------------------------------------------|--|--|
| [15:0] | User Configurable Device/<br>Board ID | 0x00        | RO     | Helps user to select the correct programming file. |  |  |

## 5.3.5. CvP Status Register

## Table 10. CvP Status Register (Byte Offset: 0xB9E)

| Bits    | Name               | Reset Value | Access | Description                                                                                                    |
|---------|--------------------|-------------|--------|----------------------------------------------------------------------------------------------------|
| [15:11] | -                  | Variable    | RO     | Reserved.                                                                                                    |
| [10]    | CVP_CONFIG_SUCCESS | Variable    | RO     | Status bit set by the device to indicate that the core image configuration was successful.                                                              |
| [9]     | -                  | Variable    | RO     | Reserved.                                                                                                    |
| [8]     | PLD_CLK_IN_USE     | Variable    | RO     | From clock switch module to fabric. You can use this bit for debug.                                                                                     |
| [7]     | CVP_CONFIG_DONE    | Variable    | RO     | Indicates that the device has completed the device configuration via CvP and there were no errors.                                                      |
| [6]     | -                  | Variable    | RO     | Reserved.                                                                                                    |
| [5]     | USERMODE           | Variable    | RO     | Indicates if the configurable FPGA fabric is in user mode.                                                                                              |
| [4]     | CVP_EN             | Variable    | RO     | Indicates if the device has enabled CvP mode.                                                                                                    |
| [3]     | CVP_CONFIG_ERROR   | Variable    | RO     | Reflects the value of this signal from the device, checked by software to determine if there was an error during configuration.                         |
| [2]     | CVP_CONFIG_READY   | 0x0         | RO     | Reflects the value of this signal from the device, checked by software during programming algorithm to determine the device is ready for configuration. |
| [1:0] — |                    | Variable    | RO     | Reserved.                                                                                                    |

## 5.3.6. CvP Mode Control Register

#### Table 11. CvP Mode Control Register (Byte Offset: 0xBA0)

| Bits     | Name        | Reset Value | Access | Description                                                                                                    |  |  |  |  |  |
|----------|-------------|-------------|--------|----------------------------------------------------------------------------------------------------|--|--|--|--|--|
| [31:3]   | [31:3] —    |             | RO     | Reserved.                                                                                                    |  |  |  |  |  |
| [2]      | -           | 0x0000      | RW     | Reserved <sup>(3)</sup> .                                                                                               |  |  |  |  |  |
| [1]      | PLD_DISABLE | 1'b0 RW/RO  |        | Enables/disables the PLD interface. This allows Host driver to switch the PLD interface out before USER MODE deasserts, |  |  |  |  |  |
| continue |             |             |        |                                                                                                    |  |  |  |  |  |

<sup>(3)</sup> Intel recommends to set the reserved bit to 0 for write operation. For read operations, the PCIe IP always generates 0 as the output.

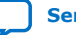

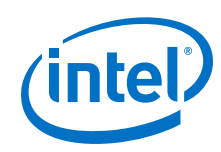

| Bits | Name     | Reset Value Access |    | Description                                                                                                    |  |  |  |
|------|----------|--------------------|----|----------------------------------------------------------------------------------------------------|--|--|--|
|      |          |                    |    | <ul> <li>and to switch the PLD interface back in only after USER MODE has been asserted. This helps to prevent any glitches or race conditions during the USER MODE switching.</li> <li>1: Disable the application layer interface.</li> <li>0: Enable the application layer interface. Only change the value of this signal when there has been no other TLP's to or from the HIP for 10 us. There should be no TLP's issued to the HIP for 10 us after this value changes. When entering CVP, this bit should be set before CVP_MODE is set. When exiting CVP, it should be cleared after CVP_MODE is clears. This ensures that there is no PLD switching during CVP. This field is RW when cvp_en=1, and RO when cvp_en=0.</li> </ul> |  |  |  |
| [0]  | CVP_MODE | 1'b0               | RW | <ul> <li>Controls whether the Hard IP for PCI<br/>Express is in CVP_MODE or normal mode.</li> <li>1: CVP_MODE is active. Signals to the<br/>SDM active and all TLPs are route to the<br/>Configuration Space. This CVP_MODE<br/>cannot be enabled if CVP_EN = 0.</li> <li>0: The IP core is in normal mode and<br/>TLPs are route to the FPGA fabric.</li> </ul>                                                                                                    |  |  |  |

## 5.3.7. CvP Data Registers

#### Table 12. CvP Data Register (Byte Offsets: 0xBA4 - 0xBA8)

| Bits   | Name     | Reset Value | Access | Description                                                                                                    |
|--------|----------|-------------|--------|----------------------------------------------------------------------------------------------------|
| [31:0] | CVP_DATA | 0x00000000  | RW     | Write the configuration data to this register.<br>The data is transferred to the SDM to<br>configure the device.<br>Software must ensure that all bytes in the<br>memory write dword are enabled.<br>You can access this register using<br>configuration writes. Alternatively, when in<br>CvP mode, this register can also be written<br>by a memory write to any address defined<br>by a memory space BAR for this device.<br>Using memory writes are higher throughput<br>than configuration writes. |

## 5.3.8. CvP Programming Control Register

#### Table 13. CvP Programming Control Register (Byte Offset: 0xBAC)

| Bits   | Name       | Reset Value | Access | Description                                                                       |
|--------|------------|-------------|--------|-----------------------------------------------------------------------------------|
| [31:2] | -          | 0x0000      | RO     | Reserved.                                                                         |
| [1]    | START_XFER | 1'b0        | RW     | Sets the CvP output to the FPGA control block indicating the start of a transfer. |
| [0]    | CVP_CONFIG | 1'b0        | RW     | When set to 1, the FPGA control block begins a transfer via CvP.                  |

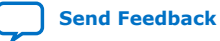

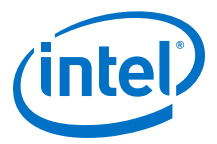

## 5.3.9. CvP Credit Register

The credit registers slow down the transmission of the CvP data to handle back pressure when there is no buffer space available within the configuration system. The crediting mechanism handles the back pressure from the configuration system. The total credits register increments each time an additional 4k buffer is available.

## Table 14.CvP Credits Register (Byte Offset: 0xBC8)

| Bits    | Reset Value | Access | Description                                                         |
|---------|-------------|--------|---------------------------------------------------------------------|
| [31:16] | 0x00        | RO     | Reserved.                                                           |
| [15:8]  | 0x00        | RO     | Least significant 8 bits of the total number of 4k credits granted. |
| [7:0]   | 0x00        | RO     | Reserved.                                                           |

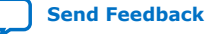

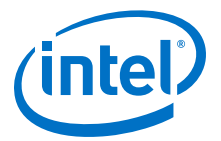

## 6. Understanding the Design Steps for CvP Initialization and Update Mode in Intel Stratix 10

## **6.1. Implementation of CvP Initialization Mode**

CvP Initialization mode splits the bitstream into periphery and core images. The periphery image is stored in a local flash device on the PCB. The core image is stored in host memory. You must download the core image to the FPGA using the PCI Express link.

You must specify CvP Initialization mode in the Intel Quartus Prime Pro Edition software by selecting the CvP Settings **Initialization and Update** and you must also instantiate the **Avalon-ST Intel Stratix 10 Hard IP for PCI Express**<sup>(4)</sup>.

Intel Corporation. All rights reserved. Agilex, Altera, Arria, Cyclone, Enpirion, Intel, the Intel logo, MAX, Nios, Quartus and Stratix words and logos are trademarks of Intel Corporation or its subsidiaries in the U.S. and/or other countries. Intel warrants performance of its FPGA and semiconductor products to current specifications in accordance with Intel's standard warranty, but reserves the right to make changes to any products and services at any time without notice. Intel assumes no responsibility or liability arising out of the application or use of any information, product, or service described herein except as expressly agreed to in writing by Intel. Intel customers are advised to obtain the latest version of device specifications before relying on any published information and before placing orders for products or services. \*Other names and brands may be claimed as the property of others.

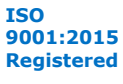

<sup>&</sup>lt;sup>(4)</sup> CvP also supports Avalon-MM.

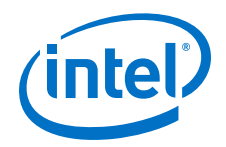

## Figure 8. Example Implementation Flow for CvP Initialization

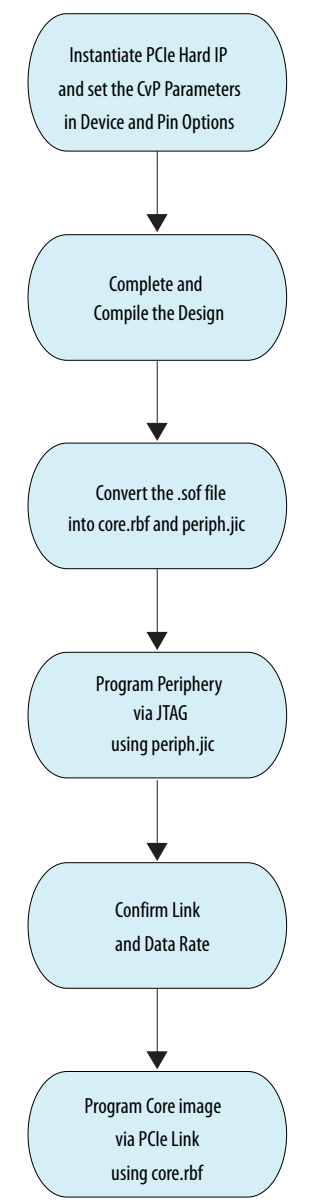

The CvP Initialization demonstration (based on the Intel Stratix 10 FPGA Development Kit) walkthrough includes the following steps:

- Generating the Synthesis HDL files for Avalon-ST Intel Stratix 10 Hard IP for PCI Express on page 26
- Setting up the CvP Parameters in Device and Pin Options on page 27
- Compiling the Design on page 28
- Converting the SOF File on page 28
- Bringing up the Hardware on page 31

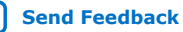

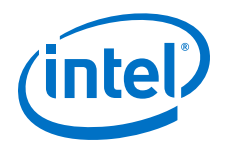

## **Related Information**

Intel Stratix 10 GX FPGA Development Kit User Guide

## 6.1.1. Generating the Synthesis HDL files for Avalon-ST Intel Stratix 10 Hard IP for PCI Express

Follow these steps to generate the synthesis HDL files with CvP enabled:

- 1. Open the Intel Quartus Prime Pro Edition software.
- 2. On the Tools menu, click **Platform Designer**. The **Open System** window appears.
- 3. For **System**, click + and specify a **File Name** to create a new platform designer system. Click Create.
- On the System Contents tab, delete the clock\_in and reset\_in components that appear by default.
- 5. In the IP Catalog locate and double-click Avalon-ST Intel Stratix 10 Hard IP for PCI Express. The new window appears.
- 6. On the **IP Settings** tab, specify the parameters and options for your design variation.
- 7. On the **Example Designs** tab, select the **Simulation** option to generate the testbench, and select the **Synthesis** option to generate the hardware design example.
- 8. For Generated file format, only Verilog is available.
- 9. For Target Development Kit, select the board of your choice.
- 10. Click the Generate Example Design button. The Select Example Design **Directory** dialog box appears. Click **OK**. The software generates Intel Quartus Prime project files for PCI Express reference design. Click **Close** when generation completes. An example design pcie\_s10\_hip\_ast\_0\_example\_design is created in your project directory.
- 11. Click **Finish**. Close your current project and open the generated PCI Express example design (pcie example design.qpf).
- 12. Complete your CvP design by adding any desired top-level design and any other required modules. Pin assignments already being assigned properly based on the target development kit that user specified earlier.

Alternatively, you can download the complete Intel Stratix 10 CvP Initialization reference design from the link below.

Note: Reference design for CvP update is not available in the current version of the Intel Quartus Prime software.

#### **Related Information**

- Intel Stratix 10 Avalon-MM Interface for PCI Express Solutions User Guide
- Intel Stratix 10 Avalon-ST and Single Root I/O Virtualization (SR-IOV) Interface for PCI Express Solutions User Guide
- Intel Stratix 10 CvP Initialization Reference Design for 17.1 Quartus Version
- Download the OpenSource Linux CvP Driver

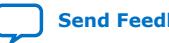

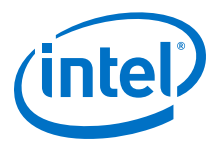

## 6.1.2. Setting up the CvP Parameters in Device and Pin Options

Follow these steps to specify CvP parameters:

- 1. On the Intel Quartus Prime Assignment menu, select **Device**, and then click **Device and Pin Options**.
- 2. Under Category, select Configuration and then enable the following options:
  - a. For **Configuration scheme**, select **Active Serial x4(can use Configuration Device)** or **AVST x8**.
  - b. For Use configuration device, select EPCQL1024.
  - c. For **Configuration pin**, click **Configuration Pin Options** and then turn on **USE CONF\_DONE output** and **USE CVP\_CONFDONE output**. Click **OK**.

#### Figure 9. CvP Parameters in Configuration Tab

| General                                                                                                    | Configuration                                                         |                                                    |                  |  |  |  |
|----------------------------------------------------------------------------------------------------|-----------------------------------------------------------------------|----------------------------------------------------|------------------|--|--|--|
| Configuration<br>Programming Files                                                                                                    | Specify the device configuration scheme and the configuration device. |                                                    |                  |  |  |  |
| - Programming Files<br>- Unused Pins<br>- Dual-Purpose Pins<br>- Board Trace Model<br>- I/O Timing<br>- Voltage<br>- Error Detection CRC | Configuration scheme: Active Serial x4 (can use Configuration Device) |                                                    |                  |  |  |  |
|                                                                                                    | Configuration mode:                                                   |                                                    |                  |  |  |  |
|                                                                                                    | Configuration device                                                  |                                                    |                  |  |  |  |
|                                                                                                    | -                                                                     | EPCOL1024                                          |                  |  |  |  |
| Partial Reconfiguration                                                                                                    | ✓ <u>U</u> se configuration device:                                   | <u>C</u> onfiguration Device Options               | •                |  |  |  |
|                                                                                                    | Configuration device I/O voltage                                      | e: Auto                                            |                  |  |  |  |
|                                                                                                    |                                                                       |                                                    |                  |  |  |  |
|                                                                                                    | Force VCCIO to be compatible                                          | le with <u>c</u> onfiguration I/O voltage          |                  |  |  |  |
|                                                                                                    | VID Operation mode                                                    | PMBus Master                                       |                  |  |  |  |
|                                                                                                    | Configuration pin:                                                    | Configuration Pin Op                               | otions           |  |  |  |
|                                                                                                    | 🕥 🕢 Configuration PIN <@sj-                                           | slscf2680-01>                                      | $\odot$          |  |  |  |
|                                                                                                    | USE PWRMGT_SCL output                                                 |                                                    |                  |  |  |  |
|                                                                                                    | LISE PWPMGT_SCL output pip at                                         | ad LISE PWRMGT_SDA output pip must be both o       | onfigured toget  |  |  |  |
|                                                                                                    | oser wand (_see output pirtai                                         | a ose i mano i jobr odparpirimastoe boure          | onngored toget   |  |  |  |
|                                                                                                    | USE PWRMGT_SDA output                                                 |                                                    |                  |  |  |  |
|                                                                                                    | USE PWRMGT_SCL output pin ar                                          | nd USE PWRMGT_SDA output pin must be both c        | onfigured toget  |  |  |  |
|                                                                                                    | USE PWRMGT_ALERT output                                               |                                                    |                  |  |  |  |
|                                                                                                    | ✓ USE CONF_DONE output                                                | SDM_IO16                                           |                  |  |  |  |
|                                                                                                    | USE INIT_DONE output                                                  |                                                    |                  |  |  |  |
|                                                                                                    | USE CVP_CONFDONE output                                               | SDM_IOO                                            |                  |  |  |  |
|                                                                                                    | USE SEU_ERROR output                                                  |                                                    |                  |  |  |  |
|                                                                                                    | Description:                                                          |                                                    |                  |  |  |  |
|                                                                                                    | Enables the INIT_DONE pin, whi                                        | ch allows you to externally monitor when initiali: | zation is comple |  |  |  |

3. Under **Category**, select **CvP Settings** to specify CvP settings. For **Configuration via Protocol**, select **Initialization and update** option. Click **OK**.

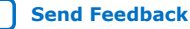

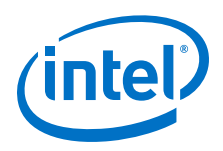

Figure 10. **CvP Parameters in CvP Settings Tab** 

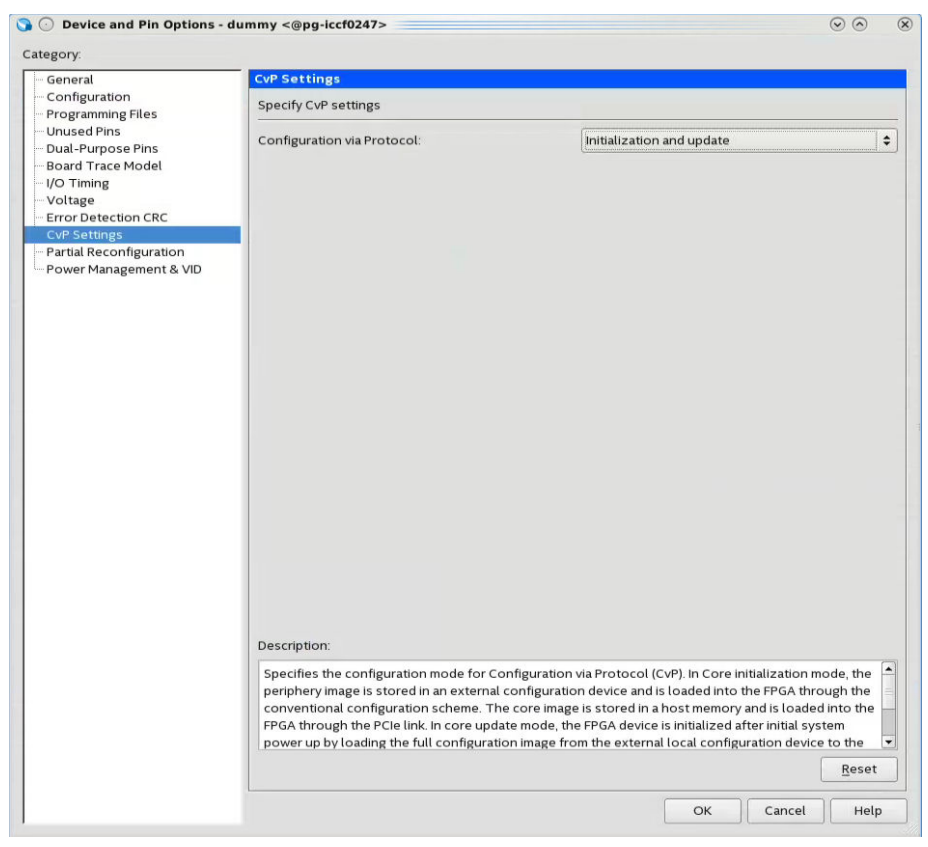

4. Click OK.

## 6.1.3. Compiling the Design

To compile the design, on the **Processing** menu, select **Start Compilation** to create the .sof file.

## 6.1.4. Converting the SOF File

Follow these steps to convert your .sof file into separate images for the periphery and core logic.

- 1. After the .sof file is generated, under File menu, select Programming File Generator. The new window appears.
- 2. In the Device family, select Stratix 10.
- 3. For the **Configuration mode**, select **Active Serial x4** or **AVST x8**.
- 4. Under **Output files** tab, specify the following parameters:
  - a. Specify the Output directory and Name for the output file.

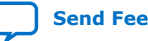

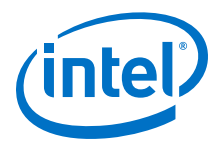

*Note:* The output directory you specify must already exist in the file system.

- b. Select Raw Binary File for CvP Core Configuration (.rbf).
- c. Select **JTAG Indirect Configuration File for Periphery Configuration** (.jic) if you want to use Active Serial configuration mode.
- d. Select **Programmer Object File for Periphery Configuration (.pof)** if you want to use AVST configuration mode.
- e. Select **Memory Map File (.map)** or **Raw Programming Data File (.rpd)** if you plan to use third party programmer for flash programming.

#### Figure 11. Programming File Generator- Output Files Tab

| Program              | ming File              | e Ger             | erator                          |               |                                    |              | $\odot$ |   |
|----------------------|------------------------|-------------------|---------------------------------|---------------|------------------------------------|--------------|---------|---|
| le <u>W</u> indow    |                        |                   |                                 |               |                                    | Search Intel | FPGA    |   |
| Device family:       | s                      | tratix            | 10                              |               |                                    |              |         | , |
| Configuration        | mode: A                | ctive             | Serial x4                       |               |                                    |              |         |   |
| <u>O</u> utput Files | Input Fi               | les               | <u>C</u> onfiguration Device    |               |                                    |              |         |   |
| Specify one or       | more pro               | ogram             | ming files to generate.         |               |                                    |              |         |   |
| Output directo       | ory: /data             | a/kagt            | an/CvP/pcie_s10_hip_examp       | ole_design_L_ | tile_simple/                       |              | Browse. |   |
| Name:                | outp                   | ut_fil            | 2                               |               |                                    |              |         |   |
|                      |                        |                   | Description                     |               | File Name                          |              | Edit    |   |
| JTAG Ir     Program  | ndirect Co<br>nmer Obj | onfigu<br>ect.Fil | ration File (.jic)<br>e (.pof)  |               | output_file.jic<br>output_file.pof |              |         |   |
| ▼ ✓ Raw Bin          | ary File fo            | or CvF            | Core Configuration (.rbf)       |               | output_file.core.rbf               |              |         |   |
| ▼ V JTA              | G Indirect             | t Conf            | iguration File for Periphery (  | Configuratio  | output_file.periph.jic             |              |         |   |
|                      | aw Progr               | ap Fit            | e (.map)<br>og Data File (.rod) |               | output_file_jic.map                |              |         |   |
| > Pros               | rammer (               | Obiec             | t File for Periphery Configura  | ation (.pof)  | output_file.periph.pof             |              |         |   |
| Raw Bin              | ary File fo            | or HPS            | Core Configuration (.rbf)       |               | output file.core.rbf               |              |         |   |
| 🗌 Raw Bin            | ary File fo            | or Par            | tial Reconfiguration (.rbf)     |               | output_file.rbf                    |              |         |   |
| Raw Pro              | ogrammin               | g Dati            | a File (.rpd)                   |               | output_file.rpd                    |              |         |   |
|                      |                        |                   |                                 |               |                                    | Reset        | Gener   | a |
|                      |                        |                   |                                 |               |                                    | Teser        |         | 2 |

5. Under the **Input Files** tab, click **Add Bitstream**. Navigate your file system, and select the .sof file, and click **Open**.

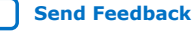

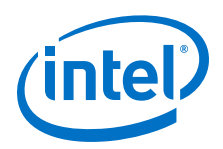

#### **Programming File Generator- Input Files Tab** Figure 12.

| O Program                                                            | ming I   | file Gen  | erato        | or                |             |            | -            |               |     |
|----------------------------------------------------------------------|----------|-----------|--------------|-------------------|-------------|------------|--------------|---------------|-----|
| e <u>W</u> indow                                                     |          |           |              |                   |             |            | Search       | Intel FPGA    | 1   |
| Device family:                                                       |          | Stratix   | 10           |                   |             |            |              |               | *   |
| Configuration                                                        | mode:    | Active    | Serial       | x4                |             |            |              |               | *   |
| output Files                                                         | Input    | Files     | Con          | figuration Device |             |            |              |               |     |
| pecify one or                                                        | more i   | nput file | es to c      | convert.          |             |            |              |               |     |
| F                                                                    | ile Path | n         |              | Device            | Compression | Encryption |              | Add Bitstrear | n   |
| <ul> <li>Bitstream_1         pcie_example_design.sof     </li> </ul> |          | sof       | 1SG280LU3F50 | On                | Off         |            | Add Raw Data | a             |     |
|                                                                      |          |           |              |                   |             |            | Add File     |               |     |
|                                                                      |          |           |              |                   |             |            |              | Remove        |     |
|                                                                      |          |           |              |                   |             |            |              | Properties.   |     |
|                                                                      |          |           |              |                   |             |            |              |               |     |
|                                                                      |          |           |              |                   |             |            |              |               |     |
|                                                                      |          |           |              |                   |             |            |              |               |     |
|                                                                      |          |           |              |                   |             |            |              |               |     |
| •                                                                    |          |           |              |                   |             |            | •            |               |     |
|                                                                      |          |           |              |                   |             |            | Res          | set Gener     | at∉ |
|                                                                      |          |           |              |                   |             |            | L 4**        | 1             |     |

- 6. Under the **Configuration device** tab:
  - a. Click Add Device.
  - b. Under the Configuration Device tab, click to select your configuration device and click OK.
  - c. Click to select the configuration device in the list and click Add Partition.
  - d. In the Add Partition window, select the file in the Input file box, select Start in the Address Mode box, and then click OK.
  - e. Click Select.
  - f. In the Select Devices window, click Stratix 10 in the device family list, select your flash loader device in the Device name list, and then click OK.

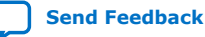

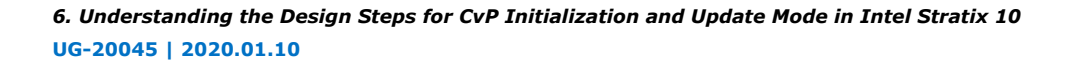

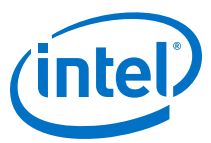

#### Figure 13. Programming File Generator- Configuration Device Tab

| Programming               | File Generator           |                   |                                  | $\odot$           |
|---------------------------|--------------------------|-------------------|----------------------------------|-------------------|
| e <u>W</u> indow          |                          |                   |                                  | Search Intel FPGA |
| Device family: Stratix 10 |                          |                   |                                  |                   |
| Configuration mode        | Active Serial x4         |                   |                                  | -                 |
| output Files Inpu         | it Files <u>C</u> onfigu | ration Device     |                                  |                   |
| pecify the partition      | layout of the flash      | image. Specify th | e flash loader if required.      |                   |
| Device                    | Start                    | End               | Input File                       | Add Device        |
| EPCQL1024<br>BOOT INFO    | 0x0000000                |                   | None                             | Add Partition.    |
| P1                        | <auto></auto>            | <auto></auto>     | Bitstream_1 (pcie_example_design | Edit.             |
|                           |                          |                   |                                  | Remove            |
|                           |                          |                   |                                  |                   |
|                           |                          |                   |                                  |                   |
|                           |                          |                   |                                  |                   |
| lash loader: 15G28        | 30LU3                    |                   |                                  | Select            |
|                           |                          |                   |                                  | Reset General     |

7. Click Generate.

## 6.1.5. Bringing up the Hardware

Before testing the design in hardware, you must install the CvP driver in your DUT system. You can also install RW Utilities or other system verification tools to monitor the link status of the Endpoint and to observe traffic on the link. You can download these utilities for free from many web sites.

*Note:* You can develop your own custom CvP driver for Linux using the sample Linux driver source code provided by Intel.

The test setup includes the following components:

- 1. Intel Stratix 10 FPGA Development Kit
- 2. Intel FPGA Download Cable
- 3. A DUT PC with PCI Express slot to plug in the FPGA Development Kit
- 4. A PC running the Intel Quartus Prime software to program the periphery image, .sof or .pof file.

#### **Related Information**

Intel Stratix 10 GX FPGA Development Kit User Guide

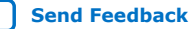

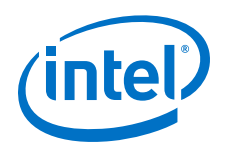

## 6.1.5.1. Installing Open Source CvP Driver in Linux Systems

- 1. Download the open source Linux CvP driver from the CvP Driver.
- 2. Navigate to the driver directory.
- 3. Unzip the drive by typing the following command:

```
tar -zxvf <driver>.gz
```

4. Run the installation by typing the following command:

```
sudo make 
sudo make install
```

5. Once the installation completed successfully, it generates the altera\_cvp file under directory /dev/altera\_cvp.

## 6.1.5.2. Modifying MSEL/DIP switch on Intel Stratix 10 FPGA Development Kit

The MSEL/DIP switch labeled SW1 at the front part of the Intel Stratix 10 FPGA Development Kit. Select Active Serial x4 (Fast mode) for CvP operation. Optionally, you can select Avalon-ST x8 for CvP operation if your system do not support Active Serial configuration scheme.

## Table 15. MSEL Pin Settings for Each Configuration Scheme of Intel Stratix 10 Devices

| Configuration Scheme                    | MSEL[2:0] |
|-----------------------------------------|-----------|
| AS (Fast mode - for CvP) <sup>(5)</sup> | 001       |
| Avalon-ST x8                            | 110       |

## **Related Information**

Intel Stratix 10 Device Family Pin Connection Guidelines

## 6.1.5.3. Programming CvP Images

In Active Serial configuration mode, you must program the periphery image (.periph.jic) into your AS configuration device and then download the core image (.core.rbf) using the PCIe Link. You can use Active Serial x4 (Fast mode) to load .periph.jic into your selected CvP initialization enabled Intel Stratix 10 device.

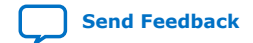

<sup>&</sup>lt;sup>(5)</sup> To support AS fast mode, the V<sub>CCIO\_SDM</sub> of Intel Stratix 10 device must be fully ramped-up within 10ms to the recommended operating conditions. The delay between the device exiting POR and the SDM Boot-up is shorter for the fast mode compared to the normal mode. Therefore, AS fast mode is the recommended configuration scheme for CvP because the device can conform to the PCIe 100ms power-up-to-active time requirement.

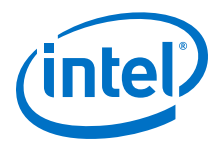

After loading the periphery image, the Intel Stratix 10 is triggered to reconfigure from AS to load it. The link should reach the expected data rate and link width. You can confirm the PCIe link status using the RW Utilities. Follow these steps to program and test the CvP functionality:

- 1. Plug the Intel Stratix 10 FPGA Development Kit into the PCI Express slot of the DUT PC and power it ON. It is recommended to use the ATX power supply that the development kit includes.
- 2. Open the Intel Quartus Prime Tools menu and select Programmer.
- 3. Click **Auto Detect** to verify that the Intel FPGA Download Cable recognizes the Intel Stratix 10 FPGA.
- 4. Follow these steps to program the periphery image:
  - a. Select **Stratix 10** device, and then right click **None** under **File** column and select **Change File**.
  - b. Navigate to .periph.jic file and click **Open**.
  - c. Under **Program/Configure** column, select the respective devices. For example, **1SG280LU3S1** and **EPCQL1024**.
  - d. Click **Start** to program the periphery image into **EPCQL1024** flash.

#### Figure 14. Illustrating the Specified Options to the Program Periphery Image

| ISP to allow backgro |                                                     |                                                                          |                                                                                                    |                                                                                                    |                                                               |                                                                                                    |                                                                                                    |                                                                                                    |                                                                                                    |                                                                                                    |                                                                                                    |                                                                                                    |
|----------------------|-----------------------------------------------------|--------------------------------------------------------------------------|----------------------------------------------------------------------------------------------------|----------------------------------------------------------------------------------------------------|---------------------------------------------------------------|----------------------------------------------------------------------------------------------------|----------------------------------------------------------------------------------------------------|----------------------------------------------------------------------------------------------------|----------------------------------------------------------------------------------------------------|----------------------------------------------------------------------------------------------------|----------------------------------------------------------------------------------------------------|----------------------------------------------------------------------------------------------------|
|                      | und programming                                     | when availabl                                                            | le                                                                                                   |                                                                                                    |                                                               |                                                                                                    |                                                                                                    |                                                                                                    |                                                                                                    |                                                                                                    |                                                                                                    |                                                                                                    |
| File                 | Device                                              | Checksum                                                                 | Usercode                                                                                             | Program/<br>Configure                                                                                              | Verify                                                        | Blank-<br>Check                                                                                                    | Examine                                                                                                    | Security<br>Bit                                                                                                    | Erase                                                                                                    | ISP<br>CLAMP                                                                                                    |                                                                                                    |                                                                                                    |
| Factory default SFL  | 1SG280LU3S1                                         | 5858900E                                                                 | 5712495F                                                                                             | •                                                                                                    |                                                               |                                                                                                    |                                                                                                    |                                                                                                    |                                                                                                    |                                                                                                    |                                                                                                    |                                                                                                    |
| /data/kagtan/Cv      | EPCQL1024                                           | EC2B05AF                                                                 |                                                                                                    | V                                                                                                    |                                                               |                                                                                                    |                                                                                                    |                                                                                                    |                                                                                                    |                                                                                                    |                                                                                                    |                                                                                                    |
|                      |                                                     |                                                                          |                                                                                                    |                                                                                                    |                                                               |                                                                                                    |                                                                                                    |                                                                                                    |                                                                                                    |                                                                                                    |                                                                                                    |                                                                                                    |
|                      |                                                     |                                                                          |                                                                                                    |                                                                                                    |                                                               |                                                                                                    |                                                                                                    |                                                                                                    |                                                                                                    |                                                                                                    |                                                                                                    |                                                                                                    |
|                      |                                                     |                                                                          |                                                                                                    |                                                                                                    |                                                               |                                                                                                    |                                                                                                    |                                                                                                    |                                                                                                    |                                                                                                    |                                                                                                    |                                                                                                    |
|                      |                                                     |                                                                          |                                                                                                    |                                                                                                    |                                                               |                                                                                                    |                                                                                                    | 10.00000                                                                                                    |                                                                                                    |                                                                                                    |                                                                                                    |                                                                                                    |
|                      |                                                     |                                                                          |                                                                                                    |                                                                                                    |                                                               |                                                                                                    |                                                                                                    |                                                                                                    |                                                                                                    |                                                                                                    |                                                                                                    |                                                                                                    |
| EPCQL10              | 24                                                  |                                                                          |                                                                                                    |                                                                                                    |                                                               |                                                                                                    |                                                                                                    |                                                                                                    |                                                                                                    |                                                                                                    |                                                                                                    |                                                                                                    |
|                      |                                                     |                                                                          |                                                                                                    |                                                                                                    |                                                               |                                                                                                    |                                                                                                    |                                                                                                    |                                                                                                    |                                                                                                    |                                                                                                    |                                                                                                    |
| Ť                    |                                                     |                                                                          |                                                                                                    |                                                                                                    |                                                               |                                                                                                    |                                                                                                    |                                                                                                    |                                                                                                    |                                                                                                    |                                                                                                    |                                                                                                    |
| (inite)              |                                                     |                                                                          |                                                                                                    |                                                                                                    |                                                               |                                                                                                    |                                                                                                    |                                                                                                    |                                                                                                    |                                                                                                    |                                                                                                    |                                                                                                    |
|                      | R                                                   |                                                                          |                                                                                                    |                                                                                                    |                                                               |                                                                                                    |                                                                                                    |                                                                                                    |                                                                                                    |                                                                                                    |                                                                                                    |                                                                                                    |
|                      | File Factory default SFL / data/kagtan/Cv  FPPCQL10 | File Device Factory default SFL. 15G280LU351 //data/kagtan/Cv. EPCQL1024 | File Device Checksum Factory default SFL. 1SG280LU351 \$8958900E //data/kagtan/Cv EPCQL1024 EC280SAF | File Device Checksum Usercode Factory default SFL 15G280.UJS1 SBSB900E 5712495F /data/kagtan/Cv EPCQL1024 EC2B05AF | File Device Checksum Usercode Program/<br>Factory default SFL | File     Device     Checksum     Usercode     Program/     Verify       Factory default SEL     156280LU3S1     5958900c     5712495F     ✓     □       /data/kagtan/cv     EPCQL1024     EC2805AF     ✓     □ | File     Device     Checksum     Usercode     Program/     Verify     Blank-Check       Factory default SFL     15c280LU331     SB58900E     5712495F     ✓     □       _/data/kagtan/Cv     EPCQL1024     EC2805AF     ✓     □ | File     Device     Checksum     Usercode     Program     Verify     Blank-     Examine       Factory default SFL     15C280LU351     5B98900E     5712495F     Image: Compare the compare the c | File         Device         Checksum         Usercode         Program         Verify         Blank         Examine         Security           Factory default SFL         156280LU351         \$9858000E         \$712495F         Image: Compare the security         Image: Compare the security         Image: Compare         Image: Compa | File     Device     Checksum     Usercode     Program/     Verfly     Blank     Examine     Security     Frace       Pactory default SFL     156280LU351     5858900E     5712495F     Image: Constraint of the security default SFL     Image: Constraint of the security default SFL     Image: Constraint of the security default SFL       /data/kagtan/Cv     EPCQL1024     EC2805AF     Image: Constraint of the security default SFL     Image: Constraint of the security default SFL | File         Device         Checksum         Usercode         Program         Verify         Blank-<br>Examine         Examine         Security         C.CAMP           Factory default SFL         15C280LU351         5898900E         5712495F         Image: Check         Image: Check | File     Device     Checksum     Usercode     Program/<br>Program/<br>Pr |

- 5. After the .periph.jic is programmed, the FPGA must be powered cycle to allow the new peripheral image to load from the on-board flash into the FPGA. To force the DUT PC to re-enumerate the link with the new image, power cycle the DUT PC and the Intel Stratix 10 FPGA Development Kit.
- 6. You can use RW Utilities or another system software driver to verify the link status. You can also confirm expected link speed and width.
- 7. Follow these steps to program the core image:
  - a. Copy the .core.rbf file to your working directory.
  - b. Open a console in Linux. Change the directory to the same mentioned above where the file is copied.

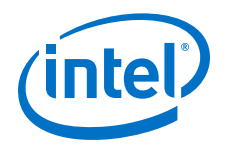

- c. Program the core image by typing the following command: cp\*.core.rbf /dev/altera\_cvp
- 8. You can see your core image running on the Intel Stratix 10 FPGA Development Kit. Alternatively, print out the kernel message using the dmesg to ensure the CvP is completed successfully.

## 6.2. Implementation of CvP Update Mode

CvP update mode is a reconfiguration scheme to deliver an updated bitstream to a target device after the device enters user mode.

You must specify this mode in the Intel Quartus Prime Pro Edition software by selecting the CvP Settings Initialization and Update. The following figure provides the high-level steps for CvP update mode.

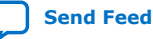

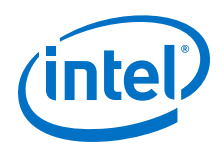

#### Figure 15. Example Implementation Flow for CvP Update

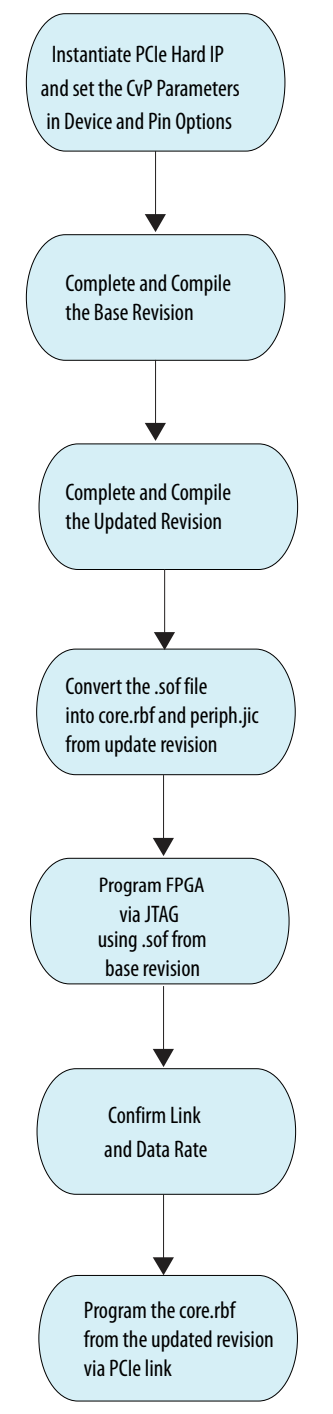

The CvP update mode demonstration walkthrough includes the following steps:

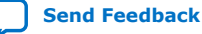

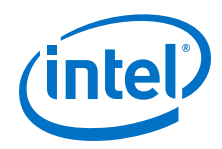

- Instantiating the PCIe Hard IP on page 36
- Setting Up the CvP Parameters on page 36
- Setting up the Base Revision on page 36
- Setting up and Compile the Updated Revision on page 39
- Converting the SOF file of the Updated Revision on page 41
- Programming the FPGA using the Base Revision Image on page 42

#### **Related Information**

Intel Stratix 10 CvP Update Reference Design

## 6.2.1. Instantiating the PCIe Hard IP

Follow the steps from Generating the Synthesis HDL files for Avalon-ST Intel Stratix 10 Hard IP for PCI Express on page 26 section to instantiate PCIe Hard IP and generate the synthesis HDL files with CvP enabled.

## 6.2.2. Setting Up the CvP Parameters

Specify the CvP parameters in Device and Pin options using the instructions in the Setting up the CvP Parameters in Device and Pin Options on page 27 section.

## 6.2.3. Setting up the Base Revision

To set up the base revision, you must create a periphery reuse core partition, define a logic lock region and then compile the base revision. After compilation, you need to export the root partition.

#### **Related Information**

**Reusing Root Partitions** 

## 6.2.3.1. Creating a Reserved Core Partition

The following instructions are for creating a reserved core partition from the base revision:

- 1. To elaborate the hierarchy of the design, click **Processing > Start > Start** Analysis & Synthesis.
- 2. Right-click an instance in the Project Navigator and click Design Partition > Reserved Core. A design partition icon appears next to each instance you assign.

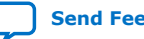

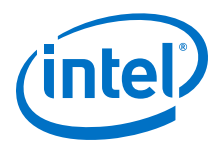

| Project Navigator | r                                |                           |                 | Compilation Dashbo    | ard 🗙                                                |  |
|-------------------|----------------------------------|---------------------------|-----------------|-----------------------|------------------------------------------------------|--|
| Ins               | tance                            | Entity                    | 1s needed [=A-B | . Project Ourminu     |                                                      |  |
| Å Stratix 10: 15  | G280HU2F50E2VG                   |                           |                 | Project Overview      |                                                      |  |
| 👻 🚏 top 📫         | <u></u>                          |                           | 8878.3 (1.0)    | Compilation Flow: Dur | ing compilation, inte                                |  |
| 🕨 🚏 auto_f        | ab_0 📫                           | alt_sld_fab_0             | 23.5 (0.4)      | Com                   | pile Design                                          |  |
| abs led_ins       | 🖌 <u>S</u> ettings               |                           | .7 (12.7)       |                       | P Generation                                         |  |
| 🕨 📥 pcie_e        | Set as Top-Lev                   | E Set as Top-Level Entity |                 | 2 / 1                 | Analysis & Synthesis                                 |  |
|                   | Locate Node                      |                           | •               | ? 🖌 🕨                 | itter                                                |  |
|                   | Logic Lock Regi                  | on                        | •               |                       | Fitter (Implement)                                   |  |
|                   | Design Partition                 | 1                         | у Туре          |                       | 🕨 🕨 Plan                                             |  |
|                   | Copy                             |                           | None            |                       | 철 Early Place                                        |  |
| •                 | Expand All                       |                           | Default         |                       | <ul><li>Place</li><li>Route</li><li>Retime</li></ul> |  |
| À Hierarchy       | Collapse All                     |                           | Reconfigu       | urable                |                                                      |  |
| Tasks             | Reporties                        |                           | Reserved        | Core                  |                                                      |  |
| Project           | B-1 Tobel des                    |                           | Export          |                       | Fast Forward Timi                                    |  |
| 🗗 Revisions       |                                  |                           | 青 Design Pa     | rtitions Window       | Fitter (Finalize)                                    |  |
| Project Files     |                                  |                           |                 | ? 🖌 🔞 1               | Timing Analysis (Sigr                                |  |
| New               |                                  |                           |                 | 🖌 🗔 🕨 F               | ower Analysis                                        |  |
| Open              | ue Files in Project              |                           |                 | ? 🖌 🗸 🕨 🕨             | Assembler (Generate                                  |  |
| Read Remo         | ove rites in Project<br>Jesigner |                           |                 | / Þ E                 | DA Netlist Writer                                    |  |
| IP Catalog        | Vesigner                         |                           |                 |                       |                                                      |  |

#### Figure 16. Creating Design Partition from Project Navigator

This setting corresponds to the following assignment in the .qsf:

```
set_instance_assignment -name PARTITION <name> \
    -to <partition hierarchical path>
```

3. When defining the partition, select **Reserved Core** for the partition **Type**. Ensure that all other partition options are set to default values.

This setting corresponds to the following assignment in the .qsf:

```
set_instance_assignment -name RESERVED CORE ON -to \
                                                                                                                                                                                                                                                                                                                                              <pre
```

4. To export the finalized static region from this base revision compile and to use in subsequent CvP update revision compile, in the **Post Final Export File** cell, double-click the entry for **root\_partition** and type **root\_partition.qdb**.

#### Figure 17. Design Partitions Window

| 8  | Assignments View  | Compilation Vie | N             |                    |       |                         |                   |       |                            |                        |
|----|-------------------|-----------------|---------------|--------------------|-------|-------------------------|-------------------|-------|----------------------------|------------------------|
| A  | Partition Name    | Hierarchy Path  | Туре          | Preservation Level | Empty | Partition Database File | Entity Re-binding | Color | Post Synthesis Export File | Post Final Export File |
| L. | < <new>&gt;</new> |                 |               |                    |       |                         |                   |       |                            |                        |
| ĥ  | root_partition    | 1               |               |                    |       |                         |                   |       |                            | root_partition.qdb     |
| 50 | green_led 🔒       | led_inst_0      | Reserved Core | Not Set            | No    |                         |                   |       |                            |                        |
| õ  |                   |                 |               |                    |       |                         |                   |       |                            |                        |

This setting corresponds to the following assignment in the .qsf:

set\_instance\_assignment -name EXPORT\_PARTITION\_SNAPSHOT\_FINAL \
root\_partition -to | -entity top

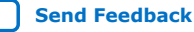

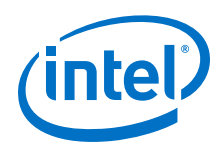

## 6.2.3.2. Defining a Logic Lock Region

To reserve core resources in an updated revision for the reserved core partition, you must define a fixed size and location, core-only, reserved Logic Lock region. The updated revision uses this area for core development, and the area can contain only core logic. Ensure that the reserved placement region is large enough to contain all core logic in the updated revision.

Follow these steps to define a Logic Lock region for core base revision:

 Right-click the design instance in the Project Navigator and click Logic Lock Region ➤ Create New Logic Lock Region. The region appears in the Logic Lock Regions Window. You can also verify the region in the Chip Planner (Locate Node ➤ Locate in Chip Planner).

#### Figure 18. Creating Logic Lock Region from Project Navigator

| Project Navigator                | 🔍 🕂 🖉 🕱 🛛 <i>🧇</i> Compilation Dashb  |
|----------------------------------|---------------------------------------|
| Instance                         | Project Overview                      |
| A Stratix 10: 1SG280HU2F50E2VGS1 | , ridject overview                    |
| 👻 🐺 top_hw 🏜                     | Compilation Flow                      |
| 🕨 📅 auto_fab_0 🚰                 |                                       |
| abc led inst O 🗧 📩               |                                       |
| Bettings                         |                                       |
| 👫 Set as Top-Level Entity        |                                       |
| Locate Node                      |                                       |
| ▲ Logic Lock Region →            | Create <u>N</u> ew Logic Lock Region  |
| A Hierarc Design Partition       | <u>R</u> emove Logic Lock Region      |
| Tasks Lopy                       | Logic Lock Regions Properties         |
| Project Expand All               | 🔒 Logic Lock Regions Window           |
| Collapse All                     |                                       |
| Properties                       | · · · · · · · · · · · · · · · · · · · |

- 2. In the Logic Lock Regions window, specify the **Width**, **Height** and the placement region co-ordinates in the **Origin** column.
- 3. Enable the **Reserved** and **Core-Only** options.
- 4. For Size/State, select Fixed/Locked.
- 5. Double-click the **Routing Region** cell. The **Logic Lock Routing Region Settings** dialog box appears.

#### Figure 19. Logic Lock Regions Window

|                         |                                                     |                 | Specify | the Routi | ng Region | Type and Ex | pansion Length - |                        |
|-------------------------|-----------------------------------------------------|-----------------|---------|-----------|-----------|-------------|------------------|------------------------|
| Logic Lock Regions Win  | ndow Specify Co                                     | re-Onl          | y as On |           |           |             |                  | 6                      |
| Region Name             | Members                                             | Width           | Height  | Origin    | Reserved  | Core-Only   | Size/State       | Routing Region         |
| 8 Logic Lock Regions    |                                                     |                 |         |           |           |             |                  |                        |
| u_blinking_led          | u_blinking_led                                      | 20              | 20      | X69_Y10   | On        | On          | Fixed/Locked     | Fixed with expansion 1 |
| < <new>&gt;</new>       |                                                     | 1               |         | 1         | 1         |             |                  |                        |
| Specify Height<br>Speci | t and Width – – •<br>fy Origin Coordi<br>Specify Re | nates<br>served | as On   |           |           |             |                  |                        |

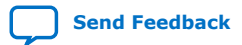

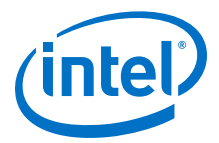

- 6. Specify **Fixed with expansion** with **Expansion Length** of **1** for the **Routing Type**.
- 7. Click **OK**.
- Click File ➤ Save Project. This setting corresponds to the following assignment in the .qsf file:

| set_instance_assignment -name PLACE_REGION "X1 Y1 X20 Y20" -to <partition< th=""><th></th></partition<>                   |  |
|----------------------------------------------------------------------------------------------------|--|
| nierarchical path>                                                                                                    |  |
| set_instance_assignment -name RESERVE_PLACE_REGION ON -to <partition<br>hierarchical path&gt;</partition<br>              |  |
| <pre>set_instance_assignment -name CORE_ONLY_PLACE_REGION ON -to <partition hierarchical="" path=""></partition></pre>    |  |
| set_instance_assignment -name REGION_NAME led_inst_0 -to <partition<br>hierarchical path&gt;</partition<br>               |  |
| <pre>set_instance_assignment -name ROUTE_REGION "X0 Y0 X21 Y21" -to <partition hierarchical="" path=""></partition></pre> |  |
| set_instance_assignment -name                                                                                             |  |
|                                                                                                    |  |

## 6.2.3.3. Compiling and Exporting the Root Partition

To compile the base revision and export the root partition:

- 1. To compile the base revision, click **Processing > Start Compilation**
- 2. The base revision provides the exported .qdb file and any optional .sdc files for the periphery reuse core to the new revision.

## 6.2.4. Setting up and Compile the Updated Revision

In this section, you create a new revision that serves as the updated revision of the base design. The new revision reuses the root partition that is exported from the base revision. However, it uses a new core logic.

Perform the following steps to create and compile an updated revision:

- 1. To create a new revision, Click **Project ➤ Revisions**.
- The new Revision window appears. To create a new revision, double-click <<new revision>>. The Create Revision dialog box appears.
- 3. Specify the revision name in **Revision name** field.
- 4. For the **Based on revision**, select the base design, In this example design, the base design is called as top.
- 5. Enable **This project uses a Partition Database (.qdb) file for the root partition**. Browse and add the root\_partition.qdb generated from the base design. This setting is also present in the Design Partitions window.
- 6. For the **Revision Type**, select same as top.
- 7. Click **OK** and the Intel Quartus Prime exist the previous base design and load the new design revision. The new revision opens automatically by Intel Quartus Prime. You can confirm the current revision opened by the Intel Quartus Prime through the top tool bar.

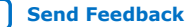

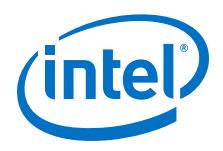

## Figure 20. Creating Revisions

| ส้                                         | Create Revision                                                                                               | + ×     |
|--------------------------------------------|----------------------------------------------------------------------------------------------------|---------|
| Specify a name and<br>an existing revision | description for the new revision. You can base the rev<br>, and specify the revision as the current revision. | sion on |
| <u>R</u> evision name:                     | top_update                                                                                                    |         |
| Based on revision:                         | top                                                                                                    | *       |
| ✓ This project use                         | s a Partition Database (.qdb) file for the root partition                                                     |         |
| Root Partition Da                          | tabase file: g3x16st_19.3_cvpupdate/root_partition.qo                                                         | ib      |
| Revision type:                             | same as top                                                                                                   | •       |
| Description:                               |                                                                                                    |         |
| Created on:Wedne<br>Based on:top           | esday, October 02, 2019                                                                                       |         |
| ☑ <u>S</u> et as current re                | evision <u>O</u> K <u>C</u> ancel H                                                                           | lelp    |

8. In the pcie\_example\_design\_update revision, make sure to remove the root\_partition.qdb from the Design Partitions Window- Post Final Export File.

#### Figure 21. Remove root\_partition.qdb

|                                                         | ew Compil                           | ation View                                                                                                    |                                                   |                    |                                              |                                            |             |
|---------------------------------------------------------|-------------------------------------|----------------------------------------------------------------------------------------------------|---------------------------------------------------|--------------------|----------------------------------------------|--------------------------------------------|-------------|
| Partition Name                                          | Hierarchy Pa                        | th Type                                                                                                    | Preservation Level                                | Empty              | Partition Database File                      | Post Final Export File                     |             |
| < <new>&gt;</new>                                       |                                     |                                                                                                    |                                                   |                    |                                              |                                            |             |
| root_partition                                          | 1                                   |                                                                                                    |                                                   |                    | root_partition.qdb                           |                                            |             |
| green_led 🔒                                             | led_inst                            | Default                                                                                                    | Not Set                                           | No                 |                                              |                                            |             |
| (2) (0) (0                                              | ) (0)                               | (0)                                                                                                    | ilter>>                                           |                    |                                              |                                            | _           |
| (2) (0) (0                                              | ) (0)                               | (0)                                                                                                    | ilter>>                                           |                    |                                              |                                            |             |
| (2) (0) (0<br>Message                                   | ) (0)                               | (0)                                                                                                    | ilter>>                                           |                    |                                              |                                            |             |
| (2) (0) (0<br>Message<br>(1) Started ,                  | ) (O)                               | (O)                                                                                                    | /acds/19.3/222/li                                 | inux64/            | quartus//sopc_builde                         | r/bin/ip-catalog (1                        | 150         |
| (2) (0) (0<br>Message<br>Started ,<br>() /p/psg/su      | ) (O)<br>/p/psg/swip<br>wip/release | (O) << F<br>(O) releases</td <td>ilter&gt;&gt;<br/>/acds/19.3/222/li<br/>.3/222/linux64/qu</td> <td>inux64/<br/>Jartus/</td> <td>quartus//sopc_builde<br/>/sopc_builder/bin/ip</td> <td>r/bin/ip-catalog (1<br/>-catalog (115008) t</td> <td>150<br/>e rm</td> | ilter>><br>/acds/19.3/222/li<br>.3/222/linux64/qu | inux64/<br>Jartus/ | quartus//sopc_builde<br>/sopc_builder/bin/ip | r/bin/ip-catalog (1<br>-catalog (115008) t | 150<br>e rm |
| (2) (0) (0<br>Message<br>(1) Started ,<br>(1) /p/psg/sv | /p/psg/swip<br>wip/release          | (O)                                                                                                    | /acds/19.3/222/li<br>.3/222/linux64/qu            | inux64/<br>Jartus/ | quartus//sopc_builde<br>/sopc_builder/bin/ip | r/bin/ip-catalog (1<br>-catalog (115008) t | 150<br>e rm |
| (2) (0) (0<br>Message<br>(1) Started ,<br>(1) /p/psg/sv | /p/psg/swip<br>wip/release          | (O)                                                                                                    | lter>><br>/acds/19.3/222/li<br>.3/222/linux64/qι  | inux64/<br>Jartus/ | quartus//sopc_builde<br>/sopc_builder/bin/ip | r/bin/ip-catalog (1<br>-catalog (115008) t | 150<br>e rm |

- 9. Create the new instance or module that you want to replace/update the partition.
- 10. Use entity rebinding assignment in design partitions window to change the logic associated with the reserved core partition. Make sure to select the entity rebinding column when you use the entity rebinding assignment

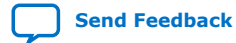

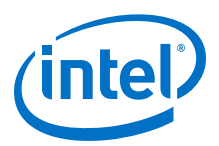

#### Figure 22. Entity Rebinding Column

| Assignments Vie                                                                                                    | w Compila                                            | tion View                                                                                                    |                                                   |                    |                                                |                                              |                                                                                                    |                             |
|----------------------------------------------------------------------------------------------------|------------------------------------------------------|----------------------------------------------------------------------------------------------------|---------------------------------------------------|--------------------|------------------------------------------------|----------------------------------------------|----------------------------------------------------------------------------------------------------|-----------------------------|
| Partition Name                                                                                                    | Hierarchy Pat                                        | h Type                                                                                                    | Preservation Level                                | Empty              | Partition Database File                        | Post Final Export File                       |                                                                                                    |                             |
| < <new>&gt;</new>                                                                                                    |                                                      |                                                                                                    |                                                   |                    |                                                |                                              | ✓ Hierarchy Path                                                                                       |                             |
| root_partition                                                                                                    | 1                                                    |                                                                                                    |                                                   |                    | root_partition.qdb                             |                                              | ✓ Type                                                                                                 |                             |
| green_led 🔒                                                                                                    | led_inst                                             | Default                                                                                                    | Not Set                                           | No                 |                                                |                                              | ✓ Preservation Le                                                                                      | vel                         |
|                                                                                                    |                                                      |                                                                                                    |                                                   |                    |                                                |                                              | Fmpty                                                                                                  |                             |
|                                                                                                    |                                                      |                                                                                                    |                                                   |                    |                                                |                                              |                                                                                                    |                             |
|                                                                                                    |                                                      | 18 -                                                                                                    |                                                   |                    |                                                |                                              | Partition Databa                                                                                       | se File                     |
| 2) (O) (O)                                                                                                    | A A (                                                | )  *<br>0)                                                                                                    | ilter>>                                           |                    |                                                |                                              | Partition Databa                                                                                       | se File<br>B                |
| 0 0 0 0<br>2) (0) (0)<br>lessage                                                                                                    | ) (O) (                                              | ) <b>P</b>                                                                                                    | ilter>>                                           |                    |                                                |                                              | Partition Databa Entity Re-bindin Color                                                                | se File<br>g                |
| 0 0 0 0<br>0 00 0<br>0 0 0<br>0 0<br>0 0<br>0 0                                                                                                    | ▲ □ ▲ □<br>) (0) (                                   | ) e (< <f< td=""><td>ilter&gt;&gt;<br/>/acds/19.3/222/li</td><td>inux64/</td><td>/quartus//sopc_builde</td><td>r/bin/ip-catalog (11</td><td>Partition Databa     Entity Re-bindin     Color     ASD Region</td><td>se File<br/>g</td></f<> | ilter>><br>/acds/19.3/222/li                      | inux64/            | /quartus//sopc_builde                          | r/bin/ip-catalog (11                         | Partition Databa     Entity Re-bindin     Color     ASD Region                                         | se File<br>g                |
| <ul> <li>(0)</li> <li>(0)</li></ul> | /p/psg/swip/<br>wip/releases                         | releases<br>/acds/19                                                                                                    | ilter>><br>/acds/19.3/222/li<br>.3/222/linux64/qu | inux64/<br>Jartus/ | /quartus//sopc_builde<br>//sopc_builder/bin/ip | r/bin/ip-catalog (11<br>-catalog (115008) te | Partition Databa     Entity Re-bindin     Color     Color     ASD Region     RBF Generation            | se File<br>B                |
| <ul> <li>(0) (0)</li> <li>(0) (0)</li> <li>Message</li> <li>Started /</li> <li>() /p/psg/sw</li> </ul>                                                                                                    | (0) (0) (0) (0) (0) (0) (0) (0) (0) (0)              | )<br>releases<br>/acds/19                                                                                                    | ilter>><br>/acds/19.3/222/li<br>.3/222/linux64/qu | inux64/<br>Jartus/ | /quartus//sopc_builde<br>//sopc_builder/bin/ip | r/bin/ip-catalog (11<br>-catalog (115008) te | Partition Databa     Entity Re-bindin     Color     ASD Region     RBF Generation     Post Synthesis   | se File<br>B                |
| (0) (0)<br>(0) (0)<br>(0)<br>(0)<br>(0)<br>(0)<br>(0)<br>(0)<br>(0)                                                                                                    | (O) (O) (<br>) (O) (<br>/p/psg/swip/<br>wip/releases | )<br>releases<br>/acds/19                                                                                                    | ilter>><br>/acds/19.3/222/li<br>.3/222/linux64/qu | inux64/<br>Jartus/ | /quartus//sopc_builde<br>//sopc_builder/bin/ip | r/bin/ip-catalog (11<br>catalog (115008) te  | Partition Databa     Entity Re-bindin     Color     ASD Region     RBF Generation     Post Synthesis I | se File<br>B<br>Export File |

For example, First you use green\_led as the logic within reserved core partition. Now you change the green\_led logic to red\_led via entity rebinding, which replaces the green\_led instance with a red\_led instance.

### Figure 23. green\_led Entity Re-binding to red\_led

| ×    | Assignments View  | Compilation Vie | w             |                    |       |                         |                   |       |                            |                        |
|------|-------------------|-----------------|---------------|--------------------|-------|-------------------------|-------------------|-------|----------------------------|------------------------|
| ÷.   | Partition Name    | Hierarchy Path  | Туре          | Preservation Level | Empty | Partition Database File | Entity Re-binding | Color | Post Synthesis Export File | Post Final Export File |
| ŧ    | < <new>&gt;</new> |                 |               |                    |       |                         |                   |       |                            |                        |
| Part | root_partition    | 1               |               |                    |       | root_partition.qdb      |                   |       |                            |                        |
| E8   | green_led 🔒       | led_inst_0      | Reserved Core | Not Set            | No    |                         | red_led           |       |                            |                        |
| esi  |                   |                 |               |                    |       |                         |                   |       |                            |                        |

Ensure that your Intel Quartus Prime project top\_update includes source files associated with updated Reserved Core partition logic in Intel Quartus Prime.

- 11. In the Intel Quartus Prime, click**Assignments ➤ Settings ➤ Files** and remove the green\_led.v file and replace it with red\_led.v file.
- 12. Verify the following lines in the .qsf file:

```
set_instance_assignment -name ENTITY_REBINDING red_led -to led_inst_0 -
entity top_hw
```

13. To run compilation, click **Processing > Start Compilation**.

## 6.2.5. Converting the SOF file of the Updated Revision

Follow these steps to convert your . sof file of the updated revision into periphery and core images for CvP update mode.

- 1. On the **File** menu, select **Programming File Generator**. The new window appears.
- 2. In the **Device family**, select **Stratix 10**.
- 3. For the **Configuration mode**, select **Active Serial x4** or **AVST x8**.
- 4. Under **Output files** tab, specify the following parameters:
  - a. Specify the **Output directory** and **Name** for the output file.

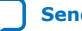

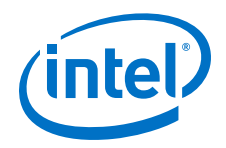

Note: The output directory you specify must already exist in the file system.

- b. Select Raw Binary File for CvP Core Configuration (.rbf).
- c. Select **JTAG Indirect Configuration File for Periphery Configuration** (.jic) if you want to use Active Serial configuration mode.
- d. Select **Programmer Object File for Periphery Configuration (.pof)** if you want to use AVST configuration mode.
- e. Select **Memory Map File (.map)** or **Raw Programming Data File (.rpd)** if you plan to use third party programmer for flash programming.

Note: Refer to the Figure 11 on page 29.

- 5. Under the **Input Files** tab, click **Add Bitstream**. Navigate your file system, and select the .sof file, and click **Open**. Refer to the Figure 12 on page 30.
- 6. Under the **Configuration device** tab:
  - a. Click Add Device.
  - b. Under the **Configuration Device** tab, click to select your configuration device and click **OK**.
  - c. Click to select the configuration device in the list and click **Add Partition**.
  - d. In the **Add Partition** window, select the file in the **Input file** box, select **Start** in the **Address Mode** box, and then click **OK**.
  - e. Click **Select**.
  - f. In the **Select Devices** window, click **Stratix 10** in the device family list, select your flash loader device in the **Device name** list, and then click **OK**.

Note: Refer to the Figure 13 on page 31.

7. Click Generate.

## 6.2.6. Programming the FPGA using the Base Revision Image

For CvP update mode, you must program the FPGA using the base revision image through any configuration scheme. After programming completes the FPGA enters user mode.

The following steps illustrate CvP update on the base revision image programmed through JTAG mode.

Before you begin:

- Connect the Intel FPGA Download Cable II between your PC USB port and the USB port on the Intel Stratix 10 FPGA Development Kit.
- You must install the altera\_cvp driver in your DUT PC system. You can download the open source Linux CvP driver from the CvP Driver.

*Note:* The Linux driver provided by Intel is not a production driver.

• Set the MSEL switches of the Intel Stratix 10 FPGA Development Kit to JTAG mode for CvP update operation.

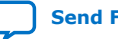

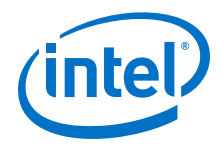

Follow these steps to program and test CvP update functionality:

- 1. Plug the Intel Stratix 10 FPGA Development Kit into the PCI Express slot of the DUT PC and power it ON. It is recommended to use the ATX power supply that the development kit includes.
- 2. Open the Intel Quartus Prime Pro Edition software and click **Tools** ➤ **Programmer**.
- 3. Click **Auto Detect** to verify that the Intel FPGA Download Cable II recognizes the Intel Stratix 10 FPGA.
- 4. Follow these steps to program the base revision .sof file:
  - a. Select **Stratix 10** device, and then right click **None** under **File** column and select **Change File**.
  - b. Navigate to \*.sof file generated from the base revision and click **Open**.
  - c. Under **Program/Configure** column, select the device. For example, **1SG280LU3S1**.
  - d. Click **Start**. The progress bar reaches 100% when device configuration is complete. The device is fully configured and in operation.
  - e. After the .sof file is programmed, perform the soft reset on the PC.
  - f. Once PC has completed soft rebooting, type the following command in a terminal window to make sure the PCIe link is up and running: lspci vvvd1172.
  - g. At this time, the FPGA enters into user mode with a functional PCIe link to the DUT PC and you are ready to use the altera\_cvp driver to perform the CvP update.
  - h. Follow these steps to program the core.rbf:
  - i. Type lspci -vvvd1172 in a terminal window to make sure that you have an active PCIe link.
  - j. Program the core.rbf generated from the updated revision by typing the following command:

dd if= <new core.rbf file> of= /dev/altera\_cvp bs=4K

Sample output:

```
<hostname># dd if=top.core.cvpinit.19p3.rbf of=/dev/altera_cvp bs=4K
981+0 records in
981+0 records out
4018176 bytes (4.0 MB) copied, 0.348371 s, 11.5 MB/s
```

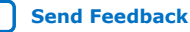

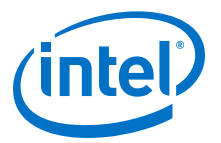

## 7. Intel Stratix 10 Configuration via Protocol (CvP) Implementation User Guide Archives

If an IP core version is not listed, the user guide for the previous IP core version applies.

| Quartus Version | User Guide                                                                  |
|-----------------|-----------------------------------------------------------------------------|
| 18.1            | Intel Stratix 10 Configuration via Protocol (CvP) Implementation User Guide |
| 18.0            | Intel Stratix 10 Configuration via Protocol (CvP) Implementation User Guide |
| 17.1            | Intel Stratix 10 Configuration via Protocol (CvP) Implementation User Guide |

Intel Corporation. All rights reserved. Agilex, Altera, Arria, Cyclone, Enpirion, Intel, the Intel logo, MAX, Nios, Quartus and Stratix words and logos are trademarks of Intel Corporation or its subsidiaries in the U.S. and/or other countries. Intel warrants performance of its FPGA and semiconductor products to current specifications in accordance with Intel's standard warranty, but reserves the right to make changes to any products and services at any time without notice. Intel assumes no responsibility or liability arising out of the application or use of any information, product, or service described herein except as expressly agreed to in writing by Intel. Intel customers are advised to obtain the latest version of device specifications before relying on any published information and before placing orders for products or services. \*Other names and brands may be claimed as the property of others.

Send Feedback

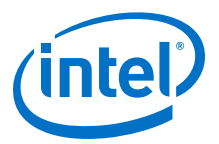

## **8. Document Revision History for Intel Stratix 10 Configuration via Protocol Implementation User Guide**

| Document Version | Intel Quartus<br>Prime Version | Changes                                                                                                    |
|------------------|--------------------------------|----------------------------------------------------------------------------------------------------|
| 2020.01.10       | 19.3                           | Updated Figure: PCIe Timing Sequence in CvP Initialization Mode to include GPIO status.                                                                                                    |
| 2019.12.16       | 19.3                           | <ul> <li>Added a link to the Intel Stratix 10 CvP Update Reference Design.</li> <li>Updated following links: <ul> <li>CvP driver link</li> <li>Intel Stratix 10 CvP Initialization Reference Design</li> </ul> </li> <li>Modified the steps in the following sections: <ul> <li>Creating a Reserved Core Partition</li> <li>Setting up and Compile the Updated Revision</li> </ul> </li> <li>Added information about checking the .qsf file settings in Defining a Logic Lock Region section.</li> <li>Modified step tp program the core.rbf file in section Programming the FPGA using the Base Revision Image.</li> </ul> |
| 2019.09.30       | 19.3                           | <ul> <li>Added support for Avalon Streaming x8 configuration scheme.</li> <li>Replaced the Convert Programming File (CPF) tool related information with Programming File Generator (PFG) in the following sections:         <ul> <li>Converting the SOF File</li> <li>Converting the SOF File of the Updated Revision</li> </ul> </li> </ul>                                                                                                    |
| 2019.07.26       | 18.1                           | <ul> <li>Corrected the byte offset for the CvP Programming Control Register.</li> <li>Corrected register name in <i>Figure 7: CvP Driver Flow</i>.</li> </ul>                                                                                                    |
| 2019.06.20       | 18.1                           | Clarified how to program the FPGA for CvP update mode.                                                                                                    |
| 2019.01.17       | 18.1                           | <ul> <li>Modified the following in Setting up the Base Revision section:         <ul> <li>Figure: Creating Design Partition from Project Navigator</li> <li>Figure: Design Partitions Window</li> <li>Figure: Creating Logic Lock Region from Project Navigator</li> </ul> </li> <li>Added Figure: Design Partitions Window in section Setting up and Compile the Updated Revision section.</li> </ul>                                                                                                    |
| 2018.11.29       | 18.1                           | Modified the following diagrams:<br>• Figure: Single Endpoint Topology<br>• Figure: Multiple Endpoints Topology                                                                                                    |
| 2018.09.24       | 18.1                           | <ul> <li>CvP update mode is now supported in the current version of the Intel Quartus Prime Pro Edition software.</li> <li>Added new section <i>Implementation of CvP Update Mode</i>.</li> <li>Modified diagrams: <ul> <li>Figure: Periphery and Core Image Storage Arrangement for CvP Core Image Update</li> <li>Figure: Single Endpoint Topology</li> <li>Figure: Multiple Endpoints Topology</li> </ul> </li> </ul>                                                                                                    |
|                  |                                | continued                                                                                                    |

Intel Corporation. All rights reserved. Agilex, Altera, Arria, Cyclone, Enpirion, Intel, the Intel logo, MAX, Nios, Quartus and Stratix words and logos are trademarks of Intel Corporation or its subsidiaries in the U.S. and/or other countries. Intel warrants performance of its FPGA and semiconductor products to current specifications in accordance with Intel's standard warranty, but reserves the right to make changes to any products and services at any time without notice. Intel assumes no responsibility or liability arising out of the application or use of any information, product, or service described herein except as expressly agreed to in writing by Intel. Intel customers are advised to obtain the latest version of device specifications before relying on any published information and before placing orders for products or services. \*Other names and brands may be claimed as the property of others.

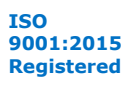

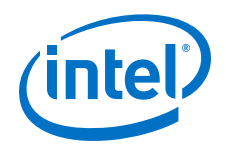

| Document Version | Intel Quartus<br>Prime Version | Changes                                                                                                    |
|------------------|--------------------------------|----------------------------------------------------------------------------------------------------|
|                  |                                | <ul> <li>Updated Figure: CvP Driver Flow in section CvP Driver Flow.</li> <li>CVP_DATA2 register is no longer functional in Intel Stratix 10 devices.</li> <li>Added new sections: <ul> <li>CvP Limitations and Restrictions</li> <li>CvP Error Recovery</li> <li>Intel Stratix 10 Configuration via Protocol (CvP) Implementation User Guide Archives</li> </ul> </li> </ul>                                                                                                    |
| 2018.07.17       | 18.0                           | <ul> <li>Added a note in <i>CvP Modes</i> section to clarify CvP update mode support<br/>in the current version of the Intel Quartus Prime Pro Edition software.</li> <li>Modified <i>Figure: PCIe Timing Sequence in CvP Initialization Mode</i><br/>diagram.</li> </ul>                                                                                                    |
| 2018.06.18       | 18.0                           | <ul> <li>Corrected the periphery image and core image definitions in <i>Configuration Images</i> section.</li> <li>Added <i>Figure: PCIe Timing Sequence in CvP Initialization Mode</i> diagram and <i>Table: Power-up Sequence Timing in CvP Initialization Mode</i> information for CvP initialization.</li> <li>Modified <i>Figure: Single Endpoint Topology</i> and <i>Figure: Multiple Endpoint Topology</i> in <i>CvP Topologies</i> chapter.</li> <li>Added a note to clarify the Linux driver support provided by Intel.</li> <li>Updated the <i>Figure: CvP Driver Flow</i>.</li> <li>Corrected the VSEC registers for CvP in <i>VSEC Registers for CvP</i> section.</li> <li>Minor updates in <i>Implementation of CvP Initialization Mode</i> section.</li> </ul> |

| Date          | Version    | Changes          |
|---------------|------------|------------------|
| December 2017 | 2017.12.18 | Initial release. |

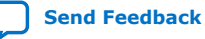